IBM Tivoli Composite Application Manager Extended Agent for Oracle Database 6.3.1 Fix Pack 2

# Installation and Configuration Guide

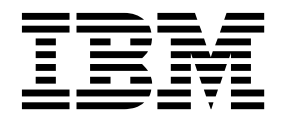

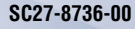

IBM Tivoli Composite Application Manager Extended Agent for Oracle Database 6.3.1 Fix Pack 2

# Installation and Configuration Guide

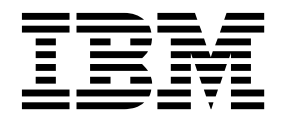

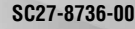

Note

Before using this information and the product it supports, read the information in "Notices" on page 67.

© Copyright IBM Corporation 2009, 2016. US Government Users Restricted Rights – Use, duplication or disclosure restricted by GSA ADP Schedule Contract with IBM Corp.

This edition applies to version 6.3.1 Fix Pack 2 of IBM Tivoli Composite Application Manager Extended Agent for Oracle Database (product number 5724-145) and to all subsequent releases and modifications until otherwise indicated in new editions.

## Contents

| Figures                                        | v   |
|------------------------------------------------|-----|
| Tables                                         | /ii |
| Chapter 1. Overview of the agent               | 1   |
| IBM Tivoli Monitoring                          | 1   |
| Features of the Oracle Database Extended agent | 1   |
| Functions of the monitoring agent              | 2   |
| New in this release                            | 3   |
| Components of the IBM Tivoli Monitoring        |     |
| environment                                    | 4   |
| Agent Management Services                      | 5   |
| User interface options                         | 5   |

## Chapter 2. Agent installation and

| configuration                                    |
|--------------------------------------------------|
| Requirements                                     |
| Language pack installation                       |
| Installing language packs on Windows systems 7   |
| Installing language packs on UNIX or Linux       |
| systems                                          |
| Installing language packs on Windows, UNIX, or   |
| Linux systems silently                           |
| Agent-specific installation and configuration 10 |
| Granting privileges                              |
| Naming conventions for agent instances and       |
| database connections                             |
| Installation and configuration considerations 16 |
| Local configuration                              |
| Remote installation and configuration            |
|                                                  |

| Setting environment variables                      |
|----------------------------------------------------|
| Customizing Oracle alert log monitoring 38         |
| Customizing Listener and Net Service monitoring 38 |
| Defining and running customized SQL                |
| statements                                         |
| Configuring Top SQL monitoring 41                  |
| Configuring agent event monitoring 43              |
| Sample Database connection configuration 44        |
| Starting or stopping the agent                     |
| Configuring for clustering and positioning in the  |
| portal navigator                                   |
| Supported Oracle Call Interface client library     |
| versions                                           |
| ICU regular expressions                            |
| ICU supported code pages                           |

## Appendix. ITCAM for Applications

| documentation library            |     |     |   |   |   |   | . 63 |
|----------------------------------|-----|-----|---|---|---|---|------|
| Prerequisite publications        |     |     |   |   |   |   | . 63 |
| Related publications             |     |     |   |   |   |   | . 63 |
| Tivoli Monitoring Community on S | Ser | vic | е |   |   |   |      |
| Management Connect               |     |     |   |   |   |   | . 64 |
| Other sources of documentation   | •   |     | • | • | • |   | . 64 |
| Notices                          |     |     |   |   |   | - | . 67 |
| Trademarks                       |     |     |   |   |   |   | . 69 |
| Privacy policy considerations .  | •   | •   | • |   | • | • | . 69 |
| Index                            |     |     |   | - | 1 |   | . 71 |

## Figures

| 1.  | Launching the installer in the Administrator |
|-----|----------------------------------------------|
|     | role                                         |
| 2.  | 32-bit agent check box                       |
| 3.  | 64-bit agent check box                       |
| 4.  | Launching Manage Tivoli Monitoring Servers   |
|     | in the Administrator role                    |
| 5.  | Entering the instance name for the agent 19  |
| 6.  | Default Configuration section of the Agent   |
|     | Configuration window                         |
| 7.  | Instance Configuration section of the Agent  |
|     | Configuration window                         |
| 8.  | Connection test result                       |
| 9.  | Select Basic type                            |
| 10. | Sample input for Basic type                  |
| 11. | Select TNS type                              |
| 12. | Select Advanced type                         |
| 13. | Summary section of the Agent Configuration   |
|     | window                                       |
| 14. | SQL result                                   |

| 15. | Sample filter setting in the historical collection |
|-----|----------------------------------------------------|
|     | configure panel                                    |
| 16. | Sample Formula setting in the situation            |
|     | configure panel                                    |
| 17. | Agent event situation                              |
| 18. | Use Basic connection type to specify a single      |
|     | instance database                                  |
| 19. | Use Advanced connection type to specify a          |
|     | RAC database with more than one instance 45        |
| 20. | Use Advanced connection type to specify an         |
|     | ASM database with more than one instance           |
|     | and a different user name that has                 |
|     | SYSDBA/SYSASM authority                            |
| 21. | Database connection for primary node with          |
|     | DEFAULT role                                       |
| 22. | Database connection for standby node with          |
|     | sysdba role                                        |
| 23. | CTIRA_HOSTNAME in portal navigator 50              |

## Tables

| 1. | Comparison of local and remote monitoring      | 16 |
|----|------------------------------------------------|----|
| 2. | Default Configuration attributes.              | 20 |
| 3. | Instance Configuration section                 | 23 |
| 4. | Connection type options                        | 33 |
| 5. | Environment variable descriptions              | 34 |
| 6. | Sample SQL statements in the default           |    |
|    | customized SQL template file                   | 40 |
| 7. | All valid Order By values for the Top SQL      |    |
|    | monitoring                                     | 41 |
| 8. | Levels of the agent events to be sent for each |    |
|    | KRZ_EVENT_LEVEL                                | 43 |

| 9.  | Suggestions for correcting errors for event     |
|-----|-------------------------------------------------|
|     | messages                                        |
| 10. | Interfaces for starting and stopping the Oracle |
|     | Database Extended agent                         |
| 11. | ITCAM Extended Agent for Oracle Database        |
|     | affinities                                      |
| 12. | Supported OCI library for each platform 50      |
| 13. | Regular expression metacharacters               |
| 14. | Regular expression operators                    |
| 15. | Code page descriptions                          |

## Chapter 1. Overview of the agent

The IBM Tivoli Composite Application Manager Extended Agent for Oracle Database (product code RZ) provides you with the capability to monitor Oracle Database. You can also use the agent to take basic actions with the Oracle Database.

IBM<sup>®</sup> Tivoli<sup>®</sup> Monitoring is the base software for the Oracle Database Extended agent. The Oracle Database Extended agent monitors Oracle RAC performance, Oracle ASM performance, General Oracle database performance, and Data Guard performance.

## **IBM Tivoli Monitoring**

IBM Tivoli Monitoring provides a way to monitor the availability and performance of all the systems in your enterprise from one or several designated workstations. It also provides useful historical data that you can use to track trends and to troubleshoot system problems.

You can use IBM Tivoli Monitoring to achieve the following tasks:

- Monitor for alerts on the systems that you are managing by using predefined situations or custom situations.
- Establish your own performance thresholds.
- Trace the causes leading to an alert.
- Gather comprehensive data about system conditions.
- Use policies to take actions, schedule work, and automate manual tasks.

The Tivoli Enterprise Portal is the interface for IBM Tivoli Monitoring products. You can use the consolidated view of your environment as seen in the Tivoli Enterprise Portal to monitor and resolve performance issues throughout the enterprise.

See the IBM Tivoli Monitoring publications listed in "Prerequisite publications" on page 63 for complete information about IBM Tivoli Monitoring and the Tivoli Enterprise Portal.

## Features of the Oracle Database Extended agent

Use the Oracle Database Extended agent software to monitor Oracle RAC (Real Application Clusters) databases, ASM (Automatic Storage Management) databases, normal databases, which have a single Oracle instance for each Oracle database, and Oracle Data Guard. Use the software to identify, notify you of, and correct common problems with the application that it monitors. The software includes the following features:

• Remote database monitoring

You can install the Oracle Database Extended agent on a different workstation from the one where the Oracle database to be monitored is running.

Multiple agent instances monitoring

You can configure and start multiple agent instances.

· Multiple database connections monitoring in one agent instance

You can define multiple database connections to monitor multiple Oracle database by using one agent instance.

Agent events monitoring

You can find detail information about all triggered events in the Database Connection workspace, and determine the problem with the monitored database.

• Oracle database monitoring

The agent monitors Oracle RAC (Real Application Clusters) databases, ASM (Automatic Storage Management) databases, and normal databases, which have a single Oracle instance for each Oracle database.

• Data Guard monitoring

Data Guard provides a set of services that create and maintain standby databases. These standby databases are used to enable Oracle databases to switch one standby database to production role in case the primary database is unavailable because of planned or unplanned outage.

The agent monitors the Data Guard configuration, the transport activities of redo logs between the primary database and standby databases, the Redo Apply at physical standby databases, and SQL Apply at logical databases.

- Topology views for RDBMS (relational database management system) databases, including RAC databases, and for ASM databases
  - For RDBMS database connections, including RAC database connections, the agent provides the relationship between the following components:
    - Services
    - RDBMS instances
    - Database
  - For ASM database connection, the agent provides the relationship between the following components:
    - RDBMS instances
    - Database
    - ASM instances
    - ASM disk groups
    - ASM disk

## Functions of the monitoring agent

The Oracle Database Extended agent provides the following functions for Oracle Database 10g release 1, Oracle Database 10g release 2, Oracle Database 11g release 1, and Oracle Database 11g release 2:

#### Oracle RAC performance monitoring

Oracle Real Application Clusters (RAC) enables a single database to run across a cluster of servers. The most important services in RAC are GCS (Global Cache Services) and GES (Global Enqueue Service). The Oracle Database Extended agent provides the following features to monitor those two services:

GCS monitoring

Information about the following items is provided:

- GCS Memory: the memory that currently used by GCS
- GCS Current Block: the received time and served time of the current block
- GCS Block Lost: the percentage of block lost during the transfer
- GCS CR Latency: the received time and served time of the CR block
- GCS Waits: the waiting sessions that are related to GCS
- Cache Fusion: the ratio of cache fusion
- GES monitoring

Information about the following items is provided:

- GES Enqueue Statistics: the contents statistics in GES
- GES Latency: the latency statistics in GES
- GES Lock: current locks in GES

- GES Memory: the memory that currently used by GES
- Messaging Statistics: the time to process messages in GCS and GES

#### Oracle ASM performance monitoring

Oracle ASM is a volume manager and a file system for Oracle database files. The following features are provided for ASM monitoring:

- ASM topology monitoring, providing the topology of ASM instances, ASM disk groups, and ASM disks
- ASM alert log monitoring
- ASM availability monitoring
- ASM capacity monitoring, providing information about ASM disk groups, ASM disks, and ASM files.
- ASM IO statistics, providing the I/O statistics of ASM disk groups, I/O statistics of ASM disks, and information about ASM operations.

#### General Oracle database performance monitoring

The Oracle Database Extended agent provides monitoring for the availability, performance, resource usage, and activities of the Oracle database.

- Availability of instances in the monitored Oracle database
- Resource information such as memory, caches, segments, resource limitation, tablespace, undo (rollback), system metric, and system statistics
- Activity information such as OS statistics, sessions, contention, and alert log

#### Data Guard performance monitoring

This function provides information about alert logs, Data Guard configuration, Redo Apply, SQL Apply, and transport of redo logs.

## New in this release

For version 6.3.1 Fix Pack 2 of the Oracle Database Extended agent, enhancements were made since version 6.3.1.

The following enhancements were made:

- User interface configuration improvements.
  - Simplifies the database connection configuration with three connection types:
    - Basic: Oracle database server host name (or IP address), Listener port, and Oracle database service name (or Oracle SID) must be specified.
    - TNS: only the TNS Alias must be specified or selected from the drop-down list that is discovered from the ORACLE\_HOME/network/admin/tnsnames.ora file.
    - Advanced: only the Oracle connection string must be specified to be compatible with an old version of agent configuration.
  - -Supports the following connection string format: "//hostname:port/ORACLE\_SID".
  - At least one database connection must be added during the GUI configuration.
- New environment variables that you can use to customize the agent, such as KRZ\_LISTENER\_INCLUDE, KRZ\_LISTENER\_EXCLUDE, KRZ\_TNS\_INCLUDE, KRZ\_TNS\_EXCLUDE, KRZ\_REDIRECT\_TNS, KRZ\_EVENT\_LEVEL, and KRZ\_SQL\_PREFILTER.
  - Provides the option to control whether the agent monitors the specific Listener name and Oracle net service end points. Both including and excluding filters are provided (KRZ\_LISTENER\_INCLUDE, KRZ\_LISTENER\_EXCLUDE, KRZ\_TNS\_INCLUDE, KRZ\_TNS\_EXCLUDE).
  - Provides the option (KRZ\_REDIRECT\_TNS) to control whether to redirect the value of the predefined TNS\_ADMIN environment variable to the agent log directory to disable the Oracle sqlnet.log.

- Provides the option (KRZ\_EVENT\_LEVEL) to control which level of agent event is sent. The level with a scope from high to low is MISC, INFO, WARN, or ERROR.
- Provides the option (**KRZ\_SQL\_PREFILTER**) to control whether the agent combines the filter information in the SQL query that is sent to the Oracle database for the data processing.
- Performance improvement for Top SQL monitoring.
- Disk Space usage monitoring for Archive Destination when Archive destination is defined in the Oracle database as USE\_DB\_RECOVERY\_FILE\_DEST instead of a real physical directory.
- More SQL statement samples in the krzcussql.properties customized SQL template file for Oracle Jobs, Oracle Users, and Oracle Queues monitoring.

## **Components of the IBM Tivoli Monitoring environment**

After you install and set up the Oracle Database Extended agent, you have an environment that contains the client, server, and monitoring agent implementation for Tivoli Monitoring.

This Tivoli Monitoring environment contains the following components:

#### **Tivoli Enterprise Portal client**

The portal has a user interface based on Java<sup>TM</sup> for viewing and monitoring your enterprise.

#### Tivoli Enterprise Portal Server

The portal server is placed between the client and the Tivoli Enterprise Monitoring Server and enables retrieval, manipulation, and analysis of data from the monitoring agents. The Tivoli Enterprise Portal Server is the central repository for all user data.

#### **Tivoli Enterprise Monitoring Server**

The monitoring server acts as a collection and control point for alerts received from the monitoring agents, and collects their performance and availability data. The Tivoli Enterprise Monitoring Server is also a repository for historical data.

## Tivoli Enterprise Monitoring Agent, Oracle Database Extended agent (one or more instances of the monitoring agent).

The instances communicate with the systems or subsystems that you want to monitor. This monitoring agent collects and distributes data to a Tivoli Enterprise Portal Server.

#### IBM Tivoli Netcool/OMNIbus

Tivoli Netcool/OMNIbus is an optional component and the recommended event management component. The Netcool/OMNIbus software is a service level management (SLM) system that delivers real-time, centralized monitoring of complex networks and IT domain events. Event information is tracked in a high-performance, in-memory database and presented to specific users through individually configurable filters and views. The software includes automation functions that you can use to perform intelligent processing on managed events. You can use this software to forward events for Tivoli Monitoring situations to Tivoli Netcool/OMNIbus.

#### IBM Tivoli Enterprise Console®

The Tivoli Enterprise Console is an optional component that acts as a central collection point for events from various sources, including events from other Tivoli software applications, Tivoli partner applications, custom applications, network management platforms, and relational database systems. You can view these events through the Tivoli Enterprise Portal (by using the event viewer), and you can forward events from Tivoli Monitoring situations to the Tivoli Enterprise Console component. If you do not already use Tivoli Enterprise Console and need an event management component, you can choose to use IBM Tivoli Netcool/OMNIbus.

The Tivoli Business Service Manager component delivers real-time information to help you respond to alerts effectively based on business requirements. Optionally, you can use this component to meet service-level agreements (SLAs). Use the Tivoli Business Service Manager tools to help build a service model that you can integrate with Tivoli Netcool/OMNIbus alerts or

optionally integrate with data from an SQL data source. Optional components provide access to data from other IBM Tivoli applications such as Tivoli Monitoring and TADDM.

## **Agent Management Services**

You can use IBM Tivoli Monitoring Agent Management Services to manage the Oracle Database Extended agent.

Agent Management Services is available for the following IBM Tivoli Monitoring OS agents: Windows, Linux, and UNIX. The services are designed to keep the Oracle Database Extended agent available, and to provide information about the status of the product to the Tivoli Enterprise Portal. For more information about Agent Management Services, see "Agent Management Services" in the *IBM Tivoli Monitoring Administrator's Guide*.

### User interface options

Installation of the base IBM Tivoli Monitoring software and other integrated applications provides various interfaces that you can use to work with your resources and data.

The following interfaces are available:

#### Tivoli Enterprise Portal user interface

You can run the Tivoli Enterprise Portal as a desktop application or a browser application. The client interface is a graphical user interface (GUI) based on Java on a Windows or Linux workstation. The browser application is automatically installed with the Tivoli Enterprise Portal Server. The desktop application is installed by using the Tivoli Monitoring installation media or with a Java Web Start application. To start the Tivoli Enterprise Portal browser client in your Internet browser, enter the URL for a specific Tivoli Enterprise Portal browser client installed on your Web server.

#### **Command-line interface**

You can use Tivoli Monitoring commands to manage the Tivoli Monitoring components and their configuration. You can also run commands at the Tivoli Enterprise Console event server or the Tivoli Netcool/OMNIbus ObjectServer to configure event synchronization for enterprise situations.

#### Manage Tivoli Enterprise Monitoring Services window

You can use the window for the Manage Tivoli Enterprise Monitoring Services utility to configure the agent and start Tivoli services not designated to start automatically.

#### IBM Tivoli Netcool/OMNIbus event list

You can use the Netcool/OMNIbus event list to monitor and manage events. An event is created when the Netcool/OMNIbus ObjectServer receives an event, alert, message, or data item. Each event is made up of columns (or fields) of information that are displayed in a row in the ObjectServer alerts.status table. The Tivoli Netcool/OMNIbus web GUI is also a web-based application that processes network events from one or more data sources and presents the event data in various graphical formats.

#### IBM Tivoli Enterprise Console

You can use the Tivoli Enterprise Console to help ensure the optimal availability of an IT service for an organization. The Tivoli Enterprise Console is an event management application that integrates system, network, database, and application management. If you do not already use Tivoli Enterprise Console and need an event management component, you can choose to use Tivoli Netcool/OMNIbus.

## Chapter 2. Agent installation and configuration

Agent installation and configuration requires the use of the *IBM Tivoli Monitoring Installation and Setup Guide* and agent-specific installation and configuration information.

To install and configure the Oracle Database Extended agent, use the "Installing monitoring agents" procedures in the *IBM Tivoli Monitoring Installation and Setup Guide* along with the agent-specific installation and configuration information.

If you are installing silently by using a response file, see "Performing a silent installation of IBM Tivoli Monitoring" in the *IBM Tivoli Monitoring Installation and Setup Guide*.

With the self-describing agent capability, new or updated IBM Tivoli Monitoring agents using IBM Tivoli Monitoring V6.2.3 or later can become operational after installation without having to perform additional product support installation steps. To take advantage of this capability, see "Enabling self-describing agent capability at the hub monitoring server" in the *IBM Tivoli Monitoring Installation and Setup Guide*. Also, see "Self-describing monitoring agents" in the *IBM Tivoli Monitoring Administrator's Guide*.

## **Requirements**

Before installing and configuring the agent, make that sure your environment meets the requirements for the IBM Tivoli Composite Application Manager Extended Agent for Oracle Database.

For information about system requirements, see the Prerequisites topic (http://publib.boulder.ibm.com/ infocenter/tivihelp/v24r1/topic/com.ibm.itcama.doc\_7.2.1/prerequisites/apps721\_systemreqs.html) in the IBM Tivoli Composite Application Manager for Applications Information Center.

## Language pack installation

The steps for installing language packs depend on which operating system and mode of installation you are using.

To install a language pack for the agent support files on the Tivoli Enterprise Monitoring Server, the Tivoli Enterprise Monitoring Agent, and the Tivoli Enterprise Portal Server, make sure that you installed the product in the English language. Then use the steps for the operating system or mode of installation you are using:

- "Installing language packs on Windows systems"
- "Installing language packs on UNIX or Linux systems" on page 8
- "Installing language packs on Windows, UNIX, or Linux systems silently" on page 8

## Installing language packs on Windows systems

You can install the language packs on a Windows system.

## Before you begin

First, make sure that you installed the product in the English language.

### Procedure

- 1. On the language pack CD, double-click the lpinstaller.bat file to start the installation program.
- 2. Select the language of the installer and click **OK**.
- 3. In the Introduction panel, click Next

- 4. Click Add/Update and click Next.
- 5. Select the folder where the National Language Support package (NLSPackage) files are located. Typically, the NLSPackage files are located in the nlspackage folder where the installer executable file is located.
- 6. Select the language support for the agent of your choice and click **Next**. To make multiple selections, press Ctrl and select the language that you want.
- 7. Select the languages that you want to install and click Next.
- 8. Examine the installation summary page and click Next to begin installation.
- 9. After installation completes, click **Finish** to exit the installer.
- **10**. Restart the Tivoli Enterprise Portal, Tivoli Enterprise Portal Server, and Eclipse Help Server if any of these components are installed.

## Installing language packs on UNIX or Linux systems

You can install the language packs on a UNIX or Linux system.

## Before you begin

First, make sure that you installed the product in the English language.

### Procedure

- 1. Enter the mkdir command to create a temporary directory on the computer, for example, mkdir *dir\_name*. Make sure that the full path of the directory does not contain any spaces.
- 2. Mount the language pack CD to the temporary directory that you created.
- 3. Enter the following command to start the installation program: cd *dir\_name* lpinstaller.sh -c *install\_dir* where *install\_dir* is where you installed IBM Tivoli Monitoring. Typically, the directory name is /opt/IBM/ITM for UNIX and Linux systems.
- 4. Select the language of the installer and click **OK**.
- 5. In the Introduction panel, click **Next**.
- 6. Click Add/Update and click Next.
- Select the folder where the National Language Support package (NLSPackage) files are located. Typically, the NLSPackage files are located in the nlspackage folder where the installer executable file is located.
- 8. Select the language support for the agent of your choice and click **Next**. To make multiple selections, press Ctrl and select the language that you want.
- 9. Select the languages that you want to install and click Next.
- 10. Examine the installation summary page and click **Next** to begin installation.
- 11. After installation completes, click Finish to exit the installer.
- **12**. Restart the Tivoli Enterprise Portal, Tivoli Enterprise Portal Server, and Eclipse Help Server if any of these components are installed.

## Installing language packs on Windows, UNIX, or Linux systems silently

You can use the silent-mode installation method to install the language packs. In silent mode, the installation process obtains the installation settings from a predefined response file. It does not prompt you for any information.

### Before you begin

First, make sure that you installed the product in the English language.

#### Procedure

- 1. Copy and paste the ITM\_Agent\_LP\_silent.rsp response file template as shown in "Response file example."
- 2. Change the following parameter settings:

#### NLS\_PACKAGE\_FOLDER

Folder where the National Language Support package (NLSPackage) files are located. Typically, the NLSPackage files are located in the nlspackage folder, for example: NLS\_PACKAGE\_FOLDER = //tmp//LP//nlspackage.

#### PROD\_SELECTION\_PKG

Name of the language pack to install. Several product components can be included in one language package. You might want to install only some of the available components in a language pack.

#### BASE\_AGENT\_FOUND\_PKG\_LIST

Agent for which you are installing language support. This value is usually the same as *PROD\_SELECTION\_PKG*.

#### LANG\_SELECTION\_LIST

Language you want to install.

- 3. Enter the command to install the language pack with a response file (silent installation):
  - For Windows systems:

lpinstaller.bat -f path\_to\_response\_file

For UNIX or Linux systems:
 lpinstaller.sh -c candle home -f path to response file

where *candle* home is the IBM Tivoli Monitoring base directory.

#### **Response file example**

```
IBM Tivoli Monitoring Agent Language Pack Silent Installation Operation
#This is a sample response file for silent installation mode for the IBM Tivoli
#Monitoring Common Language Pack Installer.
#.
#This file uses the IBM Tivoli Monitoring Common Agent Language Pack with the
#install package as an example.
#Note:
#This response file is for the INSTALLATION of language packs only.
#This file does not support UNINSTALLATION of language packs in silent mode.
#-----
#-----
#To successfully complete a silent installation of the the example of Common Agent
#localization pack, complete the following steps:
#1.Copy ITM Agent LP silent.rsp to the directory where lpinstaller.bat or
#lpinstaller.sh is located (IBM Tivoli Monitoring Agent Language Pack build
#location).
#2.Modify the response file so that it is customized correctly and completely for
#your site.
# Complete all of the following steps in the response file.
#3.After customizing the response file, invoke the silent installation using the
#following command:
#For Windows:
    lpinstaller.bat -f <path to response file>
#For UNIX and Linux:
  lpinstaller.sh -c <candle home> -f <path to response file>
#Note:<candle home> is the IBM Tivoli Monitoring base directory.
                                                          -----
```

```
#-----
#Force silent install mode.
#-----
INSTALLER UI=silent
#_____
#Run add and update actions.
                    _____
#_____
CHOSEN_INSTALL_SET=ADDUPD_SET
#-----
#NLS Package Folder, where the NLS Packages exist.
#For Windows:
  Use the backslash-backslash(\setminus) as a file separator (for example,
#C:\\zosgmv\\LCD7-3583-01\\nlspackage).
#For UNIX and Linux:
  Use the slash-slash (//) as a file separator (for example,
#//installtivoli//lpsilenttest//nlspackage).
#-----
#NLS PACKAGE FOLDER=C:\\zosgmv\\LCD7-3583-01\\nlspackage
NLS PACKAGE FOLDER=//tmp//LP//nlspackage
#-----
#List the packages to process; both variables are required.
#Each variable requires that full paths are specified.
#Separate multiple entries with a semicolon (;).
#For Windows:
        Use the backslash-backslash(\backslash) as a file separator.
#For Unix and Linux:
       Use the slash-slash (//) as a file separator.
#
# _ _ _ _
    _____
#PROD SELECTION PKG=C:\\zosqmv\\LCD7-3583-01\\nlspackage\\KIP NLS.nlspkg
#BASE AGENT FOUND PKG LIST=C:\\zosgmv\\LCD7-3583-01\\nlspackage\\KIP NLS.nlspkg
PROD SELECTION PKG=//tmp//LP//nlspackage//kex nls.nlspkg;//tmp//LP//nlspackage//
koq_nls.nlspkg
BASE AGENT FOUND PKG LIST=//tmp//LP//nlspackage//kex nls.nlspkg;//
tmp//LP//nlspackage//kog nls.nlspkg
#-----
#List the languages to process.
#Separate multiple entries with semicolons.
                             _____
#_____
LANG_SELECTION_LIST=pt_BR;fr;de;it;ja;ko;zh_CN;es;zh_TW
```

## Agent-specific installation and configuration

In addition to the installation and configuration information in the *IBM Tivoli Monitoring Installation and Setup Guide*, use the agent-specific installation and configuration information to install the Oracle Database Extended agent.

Agent-specific installation and configuration requires the following procedures and information:

- Granting privileges
- · Naming conventions for agent instances and database connections
- Local configuration
- Remote installation and configuration
- Setting environment variables
- Customizing Oracle alert log monitoring
- · Defining and running customized SQL statements
- Starting or stopping the agent

## **Granting privileges**

After installing the agent, you must grant privileges to the Oracle user account that is used by the Oracle Database Extended agent.

You can grant privileges for the following users:

- RDBMS instance users
- ASM instances Non-SYS users
- Data Guard users

### Granting privileges to users for RDBMS instances

For RDBMS instances, the Oracle user ID that the Oracle Database Extended agent uses must have select privileges on the dynamic performance views, tables, and data dictionary views that are required by the agent, and must have other Oracle object privileges and system privileges that are necessary to run Take Action commands.

#### About this task

#### Procedure

The procedure for granting privileges includes the following actions:

- If an Oracle database user ID does not exist, create this ID by using Oracle facilities and running the following command: create user *UserName* identified by *Password*
- Grant select privileges on the dynamic performance views, tables, and data dictionary views to the Oracle user ID that you created by running the **krzgrant.sql** script that is provided with the Oracle Database Extended agent.

**Disclaimer:** The select privileges for the dynamic performance views, tables, and data dictionary views rely on the capabilities of Oracle database in specific application environments. You may grant authorized Oracle privileges to the Oracle database user ID only for the dynamic performance views, tables, and data dictionary views that are used by the Oracle Database Extended agent. Grant select privileges before you configure the Oracle Database Extended agent. For directions about

how to customize and run the **krzgrant.sql** script, see "Customizing the krzgrant.sql script" and "Running the **krzgrant.sql** script" on page 12.

• Grant other Oracle object privileges and system privileges to the Oracle user ID that the Oracle Database Extended agent uses by using Oracle facilities. Before you run Take Action commands, make sure that the Oracle user ID has the necessary privileges.

**Customizing the krzgrant.sql script:** If you do not have Oracle authorized select privileges on some dynamic performance views, tables, and data dictionary views in the **krzgrant.sql** script, you can customize the **krzgrant.sql** script before running it.

**Note:** The: agent instance checks all default privileges in the **krzgrant.sql** script and reports an agent event with a lack of privileges when the agent starts. You can disable privilege checking by using the following variable setting: KRZ\_CHECK\_ORACLE\_PRIVILEGE=FALSE. The test connection step of GUI configuration checks all Oracle privileges defined in the krzgrant.sql file. If you confirm that the Oracle user has the correct privileges, ignore that checking privileges fails in the test connection step.

Edit the krzgrant.sql file in a plain text editor to remove or add the '--' prefix at the beginning of grant statements to skip the granting execution for those unauthorized Oracle tables or views.

For example, change the following lines:

```
execute immediate 'grant select on DBA_HIST_SNAPSHOT to '||userName;
 execute immediate 'grant select on DBA_HIST_SQLSTAT to '||userName;
execute immediate 'grant select on DBA_HIST_SQLSTAT to '||userName;
execute immediate 'grant select on DBA_HIST_SQL_PLAN to '||userName;
 execute immediate 'grant select on DBA HIST SYSMETRIC SUMMARY to '||userName;
```

to these lines:

-- execute immediate 'grant select on DBA\_HIST\_SNAPSHOT to '||userName; -- execute immediate 'grant select on DBA\_HIST\_SQLSTAT to '||userName;

-- execute immediate 'grant select on DBA\_HIST\_SQLTEXT to '||userName;

-- execute immediate 'grant select on DBA HIST SQL PLAN to '||userName;

-- execute immediate 'grant select on DBA HIST SYSMETRIC SUMMARY to '||userName;

#### Running the krzgrant.sql script: About this task

#### **Important:**

- The krzgrant.sql is not applicable for ASM instances. Run the krzgrant.sql script for RDBMS instances. For logical standby databases, grant permissions on the primary database, and the permissions are replicated to standby databases.
- If you do not run the **krzgrant.sql** script, an event is issued in the agent event workspace.
- Before beginning this procedure, perform the appropriate installation procedures in the IBM Tivoli Monitoring Installation and Setup Guide.

After the installation, you can find the **krzgrant.sql** script in the following directory:

- Windows x86 systems: install\_dir\TMAITM6
- Windows x64 systems: install\_dir\TMAITM6\_X64
- UNIX and Linux systems: install\_dir/arch/rz/bin

Where:

install dir

Installation directory for the Oracle Database Extended agent.

arch IBM Tivoli Monitoring system architecture identifier. For example, li6263 represents Linux Intel v2.6 (32 bit).

The **krzgrant.sql** script has the following usage: krzgrant.sql user ID temporary directory

#### Where:

user ID

The ID of the Oracle user. This user ID must be created before running this sql file. Example value: tivoli.

#### *temporary\_directory*

The name of the temporary directory that contains the krzagent.log output file of the **krzgrant.sql** script. This directory must exist before running this SQL script. Example value: /opt/IBM/ITM/tmp.

You must have the Oracle database administrator (DBA) authorization role and write permission to the temporary directory to perform the following procedure.

#### Procedure

1. From the command line, run the commands to set environment variables.

 Windows systems: SET ORACLE SID= sid SET ORACLE HOME= home UNIX or Linux systems
 ORACLE\_SID = sid
 export ORACLE\_SID
 ORACLE\_HOME = home
 export ORACLE HOME

Where:

*sid* Oracle system identifier, which is case-sensitive.

*home* Home directory for the monitored Oracle instance.

- 2. From the same command-line window where you set environment variables, start the Oracle SQL Plus or an alternative tool that you use to issue SQL statements.
- 3. Log on to the Oracle database as a user that has Oracle DBA privileges.
- 4. Navigate to the directory that contains the **krzgrant.sql** script and run the following command to grant select privileges:

@krzgrant.sql user\_ID temporary\_directory

The output is logged in the krzagent.log file in the temporary directory. This log records the views and tables to which the Oracle Database Extended agent is granted select privileges.

After the privileges are successfully granted, you can configure and start the Oracle Database Extended agent.

## Granting privileges to non-SYS users for ASM instances About this task

You must connect to ASM instances that are using the SYSDBA and SYSASM roles for users. If you do not want to use the SYS account to connect to ASM instances, create a user account and grant the SYSDBA and SYSASM roles to the account.

#### Procedure

- 1. Run the following commands to create a user account and grant roles:
  - For Oracle 10g

**Important:** Oracle 10g does not have the SYSASM role and does not support creating a new database user in the ASM instance directly using sqlplus.

When you create the ASM connection in the configuration panel, specify the UserName user and the SYSDBA role for Oracle Database 10g. Use only the SYSDBA role. The UserName must be created first.

- a. Set the **ORACLE\_HOME** and **ORACLE\_SID** environment variables as RDBMS home/sid:
  - Windows systems:
     SET ORACLE\_SID= sid
     SET ORACLE\_HOME= home
  - UNIX or Linux systems: export ORACLE\_SID = sid export ORACLE\_HOME = home
- b. Create the database user by logging in to RDBMS in sqlplus, and creating a new user:
  - create user UserName identified by Password
  - connect / as sysdba
  - grant sysdba to UserName
- c. Rename the original ASM password file:
  - 1) Back up the ASM password file:
    - mv password file for asm instance password file for asm instance.orig
  - 2) Copy the RDBMS password file and rename the file with the ASM password file name:

cp password file for database instance password file for asm instance

- d. Verify the connection to ASM on a separate computer with UserName in sqlplus SQL> connect UserName/Password as sysdba.
- For Oracle 11g

For Oracle 11g, you must log in to the ASM database with the SYSASM role to create a new user for a Tivoli agent, and grant the SYSDBA role or SYSASM role:

create user *UserName* identified by *Password* grant sysdba to *UserName* or

grant sysasm to UserName

 When you create the ASM connection in the configuration panel, specify the *UserName* user and the SYSDBA role for Oracle Database 10g, and the *UserName* user and the SYSDBA or SYSASM role for Oracle 11g.

**Note:** If you choose the SYSASM role to access the Oracle 11g ASM database, you must configure the agent instance by using Oracle 11g Oracle home or Oracle instant client to connect to the Oracle database.

#### Granting privileges to users for Data Guard

For logical standby databases, grant permissions on the primary database, and the permissions are replicated to standby databases. For instructions on granting permissions for the primary database, see "Granting privileges to users for RDBMS instances" on page 11.

The physical standby database is a read-only database, and cannot be modified. You can use only the SYS user to monitor the physical standby database.

### Naming conventions for agent instances and database connections

Follow the naming conventions when you name an agent instance or a database connection.

The Oracle Database Extended agent instances and monitored database connections are represented by the following nodes and subnodes in the Navigator tree:

#### Agent instance :RZ node

This node is an agent instance.

#### RDB connection :RDB subnode

Each node is an individual Oracle RDB (relational database) connection.

#### ASM connection :ASM subnode

Each node is an individual Oracle ASM connection.

#### DG connection :DG subnode

Each node is an individual Oracle Data Guard connection.

For directions regarding how to set the agent instance name and database connection name, see "Local configuration" on page 18 for local instances, and "Remote installation and configuration" on page 30 for remote agent instances.

#### Default naming conventions for agent instance nodes

Follow the naming conventions when you name an agent instance.

For RZ nodes, the following part of the node name must not be longer than 32 characters:

Instance:Hostname:rz

Where:

#### Instance

Name of the agent instance.

#### Hostname

Name of the system where the agent is running.

Depending on the instance number, the node name varies:

• When a single instance of the Oracle Database Extended agent is defined on a system, the node for the agent instance has the following name:

Oracle Database Extended - Instance:Hostname:rz

• When multiple instances of the Oracle Database Extended agent are defined on a system, a node that is called *Instance:Hostname*:rz is created for each agent instance. All the nodes are in a folder that is called Oracle Database Extended.

If the *Instance:Hostname*:RZ part is longer than 32 characters, *Instance:Hostname* is truncated. After the truncation, if there are agent instances with the same node or subnode name, and these agent instances are connected to the same hub Tivoli Enterprise Monitoring Server, the agent instances do not work correctly.

#### Default naming conventions for database connection subnodes

Follow the naming conventions when you name a database connection.

For RDB subnodes, ASM subnodes, and DG subnodes, the subnode ID part of a subnode name must not be longer than 24 characters:

#### DBConnection-Instance-Hostname

Where: *DBConnection* is an alias that you set for the database connection.

Depending on the database connection number, the subnode name varies:

- When a single database connection is defined for an agent instance, the subnode name has the following format:
  - RDB subnodes: Oracle RDBMS-RZ:subnode\_ID:RDB
  - ASM subnodes: Oracle ASM-RZ:subnode\_ID:ASM
  - DG subnodes: Oracle Data Guard-RZ:subnode\_ID:DG
- When multiple database connections are defined for an agent instance, the subnodes are in folders:
  - The RDB subnodes are in the Oracle RDBMS folder, and a subnode that is called RZ:*subnode\_ID*:RDB is created for each RDB connection.
  - The ASM subnodes are in the Oracle ASM folder, and a subnode that is called RZ:subnode\_ID:ASM is created for each ASM connection.
  - The DG subnodes are contained in the Oracle Data Guard folder, and a subnode that is called RZ:*subnode\_ID*:DG is created for each Data Guard connection.

If the subnode ID is longer than 24 characters, it is truncated. After the truncation, if there are database connections with the same subnode name under the same hub Tivoli Enterprise Monitoring Server, the monitoring for these database connections does not work correctly. Also, for a subnode with a truncated subnode ID, the Agent\_Event, RDB\_Alert\_Log\_Details, or ASM\_Alert\_Log\_Details situation is not issued if the conditions for any of these situations are met. To avoid the subnode being truncated, reduce the length of the database connection name, agent instance name, or hostname; or, see "Changing default naming conventions for database connections" for information.

### Changing default naming conventions for database connections

To avoid a subnode name that is truncated, change the subnode naming convention by using environment variables.

To avoid a subnode name that is truncated, change the subnode naming convention by setting the following environment variables: KRZ\_SUBNODE\_INCLUDING\_AGENTNAME, KRZ\_SUBNODE\_INCLUDING\_HOSTNAME, and KRZ\_MAX\_SUBNODE\_ID\_LENGTH.

If you set **KRZ\_SUBNODE\_INCLUDING\_AGENTNAME** to NO, the subnode ID part of the subnode name does not include the agent instance name. For example:

- Default subnode name: DBConnection-Instance-Hostname
- Subnode name with environment variable set to NO: DBConnection-Hostname

If you set **KRZ\_SUBNODE\_INCLUDING\_HOSTNAME** to N0, the subnode ID part of the subnode name does not include the host name. For example:

- Default subnode name: *DBConnection-Instance-Hostname*
- Subnode name with environment variable set to NO: *DBConnection-Instance*

The **KRZ\_MAX\_SUBNODE\_ID\_LENGTH** environment variable controls the maximum length of the subnode ID for the subnode name. The default value is 24.

**Note:** In 6.3.1-TIV-ITM\_KRZ-IF0001 and 6.3.1-TIV-ITM\_KRZ-IF0002, the environment variable is named KRZ\_MAX\_SUBNODE\_NAME\_LENGTH. In this release, this environment variable is renamed as KRZ\_MAX\_SUBNODE\_ID\_LENGTH. To be compatible with old releases, KRZ\_MAX\_SUBNODE\_NAME\_LENGTH continues to work.

## Installation and configuration considerations

The Oracle Database Extended agent supports local monitoring and remote monitoring.

#### Differences between local and remote monitoring

Table 1 contains a comparison of the two different ways of monitoring.

| Feature                                | Local                                                                           | Remote                                                                                                    |
|----------------------------------------|---------------------------------------------------------------------------------|----------------------------------------------------------------------------------------------------|
| Installation on Oracle Server computer | Yes                                                                             | No                                                                                                    |
| Oracle physical disk usage monitoring  | Yes                                                                             | Not supported                                                                                                    |
| Oracle alert log monitoring            | Yes                                                                             | Yes, requires mounting the log<br>directory for the remote computer to<br>a local computer, and requires<br>specifying the mount path at agent<br>configuration. |
| Other monitoring features              | Yes                                                                             | Yes                                                                                                    |
| Maintenance effort                     | A large effort requires applying an agent patch on each Oracle server computer. | A small effort requires applying a patch on the computer on which the agent is installed one time.                                                               |

Table 1. Comparison of local and remote monitoring

## Best practice: number of agent instances and database connections on one system

The best practice involves considering the number of agent instances and database connections on one system. 10 agent instances times five database connections (monitoring 50 databases on one system) is optimal. The performance of the agent depends on system performance, network performance, and most importantly the number of data requests, including situation and historical data collection. With fewer data requests for one database, more databases can be monitored on one system. As a best practice, first configure 10 agent instances times five database connections, and observe performance, such as the

length of the response time for the data request. If the performance is acceptable, you can consider monitoring more databases on the system; if not acceptable, set up another system with the Oracle Database Extended agent installed.

#### Installation considerations on Windows systems Launch installer setup.exe as Administrator role

To run the installer in the Administrator role, in the Documents library window, right-click the setup.exe file and select **Run as administrator** (Figure 1).

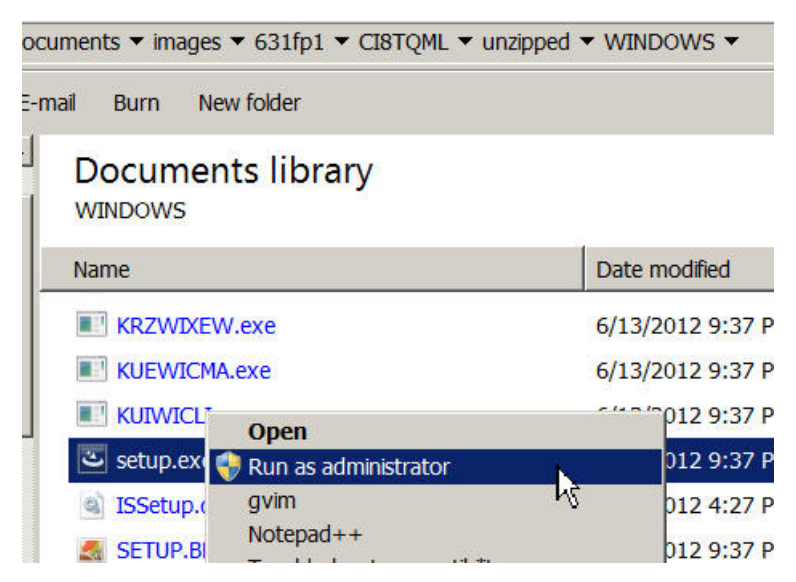

Figure 1. Launching the installer in the Administrator role

#### Select the 32-bit agent or the 64-bit agent

• Select the **Monitoring Agent for Oracle Database Extended** check box if you are using a 32-bit Oracle Home or Oracle Client (Figure 2).

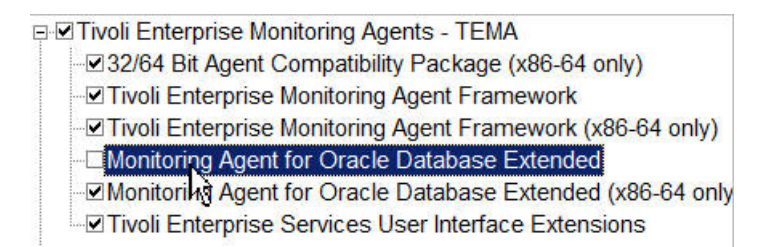

Figure 2. 32-bit agent check box

• Select the **Monitoring Agent for Oracle Database Extended (x86-64 only)** check box if you are using a 64-bit Oracle Home or Oracle Client (Figure 3 on page 18).

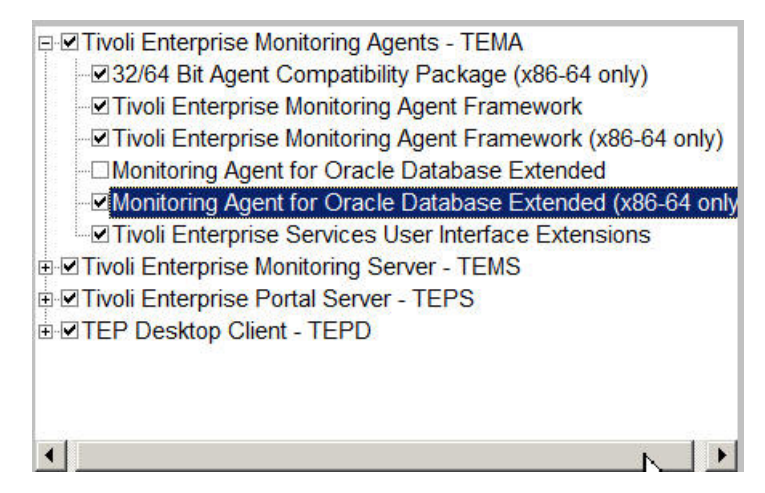

Figure 3. 64-bit agent check box

### Launch Manage Tivoli Monitoring Servers as Administrator role

To run Manage Tivoli Monitoring Servers in the Administrator role, right-click the **Manage Tivoli Monitoring Servers** icon and select **Run as administrator** (Figure 4).

| Mana<br>Mo<br>Se | Open<br>Troubleshoot compatibility                |   |
|------------------|---------------------------------------------------|---|
|                  | Run with graphics processor<br>Open file location | • |
|                  | Sun as administrator                              |   |

Figure 4. Launching Manage Tivoli Monitoring Servers in the Administrator role

## Local configuration

On Windows, UNIX, and Linux systems, you can configure the Oracle Database Extended agent through the Manage Tivoli Enterprise Monitoring Services tool or the command line. You can also configure the agent silently on UNIX and Linux systems.

**Important:** The Oracle Database Extended agent does not support silent configuration on Windows systems.

To configure an Oracle Database Extended agent instance, complete the configuration procedure depending on which operating system you are using:

- Windows systems
  - Configuring the agent through the Manage Tivoli Enterprise Monitoring Services tool on Windows systems
- UNIX and Linux systems
  - Configuring the agent through the Manage Tivoli Enterprise Monitoring Services tool on UNIX and Linux systems
  - Configuring the agent through the command line on UNIX and Linux systems
  - Configuring the agent silently on UNIX and Linux systems

## Configuring the agent through the Manage Tivoli Monitoring Services tool on Windows systems

On Windows systems, you can configure the Oracle Database Extended agent through the Manage Tivoli Enterprise Monitoring Services tool.

#### Procedure

- To open the Manage Tivoli Enterprise Monitoring Services window, click Start > Programs > IBM Tivoli Monitoring > Manage Tivoli Monitoring Services.
- 2. Right-click the Monitoring Agent for Oracle Database Extended item with the Task/SubSystem column value of Template, and click Configure Using Defaults.
- **3**. Enter a unique instance name, and click **OK**. Only letters, Arabic numerals, the underline character, and the minus character can be used in the instance name.

**Important:** Do not create an instance name with a long length. For the length limitation of instance names, follow the conventions in "Default naming conventions for agent instance nodes" on page 14 when you name the agent instance.

| Monitoring Agent for Oracle Databa | se Extended | × |
|------------------------------------|-------------|---|
| Enter a unique instance name:      |             |   |
| 1                                  |             |   |
| ОК                                 | Cancel      |   |

Figure 5. Entering the instance name for the agent

4. In the **Default Configuration** section of the Agent Configuration window, complete the fields as required for your site. You can select **Show Advanced Options** to show the advanced options. For descriptions of these fields, see Table 2 on page 20

| 👙 Configure IICAI Exte                                 | nded Agent for Oracle Databas           | 8                                        |        |
|--------------------------------------------------------|-----------------------------------------|------------------------------------------|--------|
| Default Database Configurat     Instance configuration | *Instance name:                         | inst1                                    |        |
| □ Summary                                              | *Default Username:                      | tivoli                                   |        |
|                                                        | *Default Password:                      | *****                                    |        |
|                                                        | Use libraries in Oracle home            | O Use libraries in Oracle instant client |        |
|                                                        | Oracle Home Directory:                  | D:\oracle\product(10.2.0\db_1            | Browse |
|                                                        | ✓ Show advanced options                 |                                          |        |
|                                                        | Net Configuration Files Directories:    |                                          | Browse |
|                                                        | Customized SQL definition file name:    |                                          | Browse |
|                                                        | Is default dynamic listener configured: | No                                       |        |
|                                                        |                                         |                                          |        |
|                                                        |                                         |                                          |        |
|                                                        |                                         |                                          |        |
|                                                        |                                         |                                          |        |
|                                                        |                                         | Pack Next OK                             | Cancol |
|                                                        |                                         | Back Next OK                             | Cancer |

Figure 6. Default Configuration section of the Agent Configuration window

| Attribute name               | Description                                                                                                    |  |
|------------------------------|----------------------------------------------------------------------------------------------------|--|
| Default user name            | The default database user ID for the connection. This user ID is the one that the agent uses to access the connected database instance.                                                                                            |  |
|                              | This user ID must have select privileges on the dynamic performance views<br>and tables that are required by the agent, and other Oracle object privileges<br>and system privileges that are required to run Take Action commands. |  |
| Default password             | The password that is associated with the specified default database user ID.                                                                                                    |  |
| Use libraries in Oracle home | home Select this option if an Oracle database is installed.                                                                                                    |  |
|                              | This attribute is the Oracle database installation directory on the system where<br>the agent is installed. The Oracle Database Extended agent uses this file path<br>to obtain the Oracle Call Interface (OCI) library files.     |  |
|                              | In the <b>Oracle home directory</b> field, enter the directory name, or browse to the directory.                                                                                                    |  |
|                              | <b>Important:</b> For a list of the supported Oracle Call Interface client library version for each platform, see "Supported Oracle Call Interface client library versions" on page 50.                                            |  |

Table 2. Default Configuration attributes (continued)

| Attribute name                            | Description                                                                                                    |
|-------------------------------------------|----------------------------------------------------------------------------------------------------|
| Use libraries in Oracle instant client    | Select this option if no Oracle database is installed.                                                                                                    |
|                                           | This attribute is the Oracle instant client installation directory that contains the OCI library files on the system where the agent is installed. The Oracle Database Extended agent uses this file path to obtain the OCI library files.                                                                                         |
|                                           | The Oracle instant client that is on a network drive does not work.                                                                                                    |
|                                           | For example:                                                                                                    |
|                                           | • On a Windows system, if the full path of the oci.dll file is<br>C:\instantclient_10_2\oci.dll, C:\instantclient_10_2 must be used for<br>this field as the Oracle instant client installation directory.                                                                                                    |
|                                           | • On a UNIX system, If the full path of the libocci.so.10.1 file is /home/tivoli/oci/libocci.so.10.1, /home/tivoli/oci must be used as the Oracle instant client installation directory.                                                                                                    |
|                                           | In the <b>Oracle instant client installation directory</b> field, enter the directory<br>name, or browse to the directory.<br><b>Important:</b> For a list of the supported Oracle Call Interface client library<br>version on each platform, see "Supported Oracle Call Interface client library<br>versions" on page 50          |
|                                           | Also, see Oracle Database Instant Client (http://www.oracle.com/<br>technetwork/database/features/instant-client/index.html) for instant client<br>packages that you can download.                                                                                                    |
| Net configuration files directories       | This attribute is the directory that contains Oracle database net configuration file. The Oracle Database Extended agent uses this file path to obtain the tnsnames.ora file.                                                                                                    |
|                                           | This directory is defined by the <b>TNS_ADMIN</b> environment variable for each Oracle database instance. The default directory is <i>ORACLE_HOME</i> /network/admin on UNIX or Linux systems, and <i>ORACLE_HOME</i> \NETWORK\ADMIN on Windows systems. <i>ORACLE_HOME</i> is the installation directory for the Oracle database. |
|                                           | If you have multiple net configuration file directories, separate the directories<br>by using a semicolon (;) on Windows systems, or a colon (:) on UNIX and<br>Linux systems.                                                                                                    |
|                                           | If you are monitoring Oracle databases remotely, you can copy net<br>configuration files from the remote system to the system where the agent is<br>installed, or merge the content of net configuration files on the remote system<br>to the net configuration files on the system where the agent is installed.                  |
| Customized SQL definition file<br>name    | This attribute is the full file path name of the customized SQL definition file.<br>The SQL statements defined in this file and related information are displayed<br>in the CustomSQLs workspace.                                                                                                    |
|                                           | The default file path is CANDLEHOME/config/krzcussql.properties on UNIX or Linux systems, CANDLEHOME\TMAITM6\krzcussql.properties on Windows systems, and CANDLEHOME\TMAITM6_x64\krzcussql.properties on Windows x64 systems.                                                                                                    |
| Is default dynamic listener<br>configured | The default dynamic listener is (PROTOCOL=TCP)(HOST=localhost)(PORT=1521). If the default dynamic listener is configured at this workstation, select this option.                                                                                                    |

5. Click Next.

6. In the Instance Configuration section, create, delete, edit, or test database connections.

| Configure ITCAM Exte               | nded Agent for Oracle Databa                                                                                                    | ise                                                                       | × |
|------------------------------------|----------------------------------------------------------------------------------------------------|---------------------------------------------------------------------------|---|
| 🗹 Default Database Configurati     | Database connections                                                                                                    |                                                                           |   |
| Instance configuration     Summary | No. Name Connec                                                                                                    | ection User Test Result Type                                              |   |
|                                    | New         Oracle Database Connection Detail Inf         *Connection Name:         *Connection Type:         *Hostname:         *Port:         • *Service Name:         • *SID         Use a different user name and park         Role:         Show remote log monitoring option | Delete Test connection  formation Basic Basic Basic DEFAULT DEFAULT tions |   |
|                                    | Apply                                                                                                    |                                                                           |   |
|                                    |                                                                                                    | Back Next OK Cancel                                                       |   |

Figure 7. Instance Configuration section of the Agent Configuration window

- To create a database connection, click **New**, enter the database connection information, and click **Apply**. For descriptions of the fields, see Table 3 on page 23.
- To delete a database connection, select the database connection in the Database Connections list, and click **Delete**.
- To edit a database connection, select the database connection in the Database Connections list, modify the database connection information, and click **Apply**.
- To test a database connection, select the database connection in the Database Connections list, and click **Test connection**. The test result is displayed.

| 👙 Test connection                                                        |    |
|--------------------------------------------------------------------------|----|
| Database connection test result                                          |    |
| Testing connection con1<br>Success<br>Testing connection con2<br>Success |    |
| Stop testing                                                             | ОК |

Figure 8. Connection test result

### Table 3. Instance Configuration section

| Attribute name  | Description                                                                                                    |
|-----------------|----------------------------------------------------------------------------------------------------|
| Connection Name | An alias for the connection to the database. Only letters, Arabic numerals, the underline character, and the minus character can be used in the connection name. The maximum length of a connection name is 25 characters.<br><b>Important:</b> Follow the conventions in "Default naming conventions for database connection subnodes" on page 15 when you name the database connection. |

| Attribute name  | Description                                                                                                    |                                                                                                |
|-----------------|----------------------------------------------------------------------------------------------------|------------------------------------------------------------------------------------------------|
| Connection type | Select one of three types of connections                                                                                                    | to the Oracle Database:                                                                        |
|                 | • Basic                                                                                                    |                                                                                                |
|                 | The default connection type is Basic.                                                                                                    |                                                                                                |
|                 | Connection Type:                                                                                                    | Basic 💌                                                                                        |
|                 | *Hostname:                                                                                                    | Basic                                                                                          |
|                 | *Port:                                                                                                    | Advanced                                                                                       |
|                 | Figure 9. Select Basic type                                                                                                    |                                                                                                |
|                 | Connection Type:                                                                                                    | Basic 💌                                                                                        |
|                 | *Hostname:                                                                                                    | db.sample.com                                                                                  |
|                 | *Port:                                                                                                    | 1521                                                                                           |
|                 | *Service Name:                                                                                                    | orcl                                                                                           |
|                 | ⊖ *SID                                                                                                    |                                                                                                |
|                 | <ul> <li><i>Figure 10. Sample input for Basic type</i></li> <li>Usage Scenario: Select <b>Basic</b> connection type when the target monitored database is a single instance, such as RDBMS, ASM single instance, DataGuard Primary Node single instance, or DataGuard standby node single instance.</li> <li>TNS</li> </ul> |                                                                                                |
|                 | Connection Type:                                                                                                    | TNS 👻                                                                                          |
|                 | *TNS alias:                                                                                                    | <b>•</b>                                                                                       |
|                 | □ Use a different user name and nasswor                                                                                                    |                                                                                                |
|                 | Figure 11. Select TNS type                                                                                                    |                                                                                                |
|                 | Usage Scenario: Select <b>TNS</b> connection<br>and the TNS alias for the target monito<br>network/admin/tnsnames.ora file.                                                                                                    | type when the ORACLE HOME directory is specified red database is defined in the \$ORACLE_HOME/ |

#### Table 3. Instance Configuration section (continued)

| Attribute name                         | Description                                                                                                    |
|----------------------------------------|----------------------------------------------------------------------------------------------------|
| Connection type<br>(continued)         | • Advanced                                                                                                    |
|                                        | Connection Type: Advanced                                                                                                    |
|                                        | *Oracle Connection String:                                                                                                    |
|                                        |                                                                                                    |
|                                        |                                                                                                    |
|                                        | Figure 12 Select Advanced type                                                                                                    |
|                                        | Usage Scenario: Select Advanced connection type when there is more than one Oracle                                                                                                    |
|                                        | Instance across multiple physical nodes for the target monitored database, such as the Real Applications Cluster (RAC) database or ASM cluster database.                                                                                          |
|                                        | For example:                                                                                                    |
|                                        | - Oracle Connection String for Real Applications Cluster (RAC) database:                                                                                                    |
|                                        | (DESCRIPTION=(FAILOVER=ON)(ADDRESS_LIST=(LOAD_BALANCE=ON)<br>(ADDRESS=(PROTOCOL=TCP)(HOST=tivx010.cn.ibm.com)(PORT=1521))<br>(ADDRESS=(PROTOCOL=TCP)(HOST=tivx015.cn.ibm.com)(PORT=1521)))<br>(CONNECT_DATA=(SERVICE_NAME=orcl)))                 |
|                                        | <ul> <li>Oracle Connection String for ASM cluster database:</li> </ul>                                                                                                    |
|                                        | (DESCRIPTION=(FAILOVER=ON)(ADDRESS_LIST=(LOAD_BALANCE=ON)<br>(ADDRESS=(PROTOCOL=TCP)(HOST=tivx010.cn.ibm.com)(PORT=1521))<br>(ADDRESS=(PROTOCOL=TCP)(HOST=tivx015.cn.ibm.com)(PORT=1521)))<br>(CONNECT_DATA=(SERVICE_NAME=+ASM)))                 |
| Hostname                               | Host name or IP address for the Oracle database                                                                                                    |
| Port                                   | Listener port for the Oracle database                                                                                                    |
| Service                                | A logical representation of a database, a string that is the global database name                                                                                                    |
| SID                                    | Oracle System Identifier that identifies a specific instance of a running database                                                                                                    |
| TNS Alias                              | Network alias name from tnsnames.ora                                                                                                    |
| Oracle connection                      | This attribute supports all Oracle net naming methods as follows:                                                                                                    |
| string                                 | • SQL Connect URL string of the form: //host: <i>port/service name</i> . For example, //dlsun242:1521/bjava21                                                                                                    |
|                                        | <ul> <li>Oracle Net keyword-value pair. For example,<br/>(DESCRIPTION=(ADDRESS=(PROTOCOL=tcp) (HOST=dlsun242) (PORT=1521))<br/>(CONNECT_DATA=(SERVICE_NAME=bjava21)))</li> </ul>                                                                  |
|                                        | • TNSNAMES entries, such as inst1, with the <b>TNS_ADMIN</b> or <b>ORACLE_HOME</b> environment variable set and configuration files configured                                                                                                    |
| Use a different user name and password | Select this option, if you want to use a different user account for this connection.<br>Otherwise, the user account that is specified in the Default Configuration section is used.                                                               |
| Database user name                     | The database user ID for the connection.                                                                                                    |
|                                        | For RDBMS instances, this user ID must have select privileges on the dynamic performance views and tables that are required by the agent, and other Oracle object privileges and system privileges that are required to run Take Action commands. |
|                                        | For ASM instances, use an account with the SYSDBA or SYSASM role. For example, the sys account.                                                                                                    |
| Database password                      | The password that is associated with the specified database user ID.                                                                                                    |

Table 3. Instance Configuration section (continued)

| Attribute name                        | Description                                                                                                    |
|---------------------------------------|----------------------------------------------------------------------------------------------------|
| Role                                  | The set of privileges to be associated with the connection. For a user that was granted the SYSDBA system privilege, you can specify a connection that includes that privilege.                                                         |
|                                       | For ASM instances, use the SYSDBA role for Oracle Database 10g, and the SYSDBA or SYSASM role for Oracle Database 11g.                                                                                                    |
| Show remote log<br>monitoring options | Select this option to monitor remote logs.                                                                                                    |
| Oracle Alert Log File<br>Paths        | The absolute file paths of mapped alert log files for remote database instances in this database connection. The agent monitors alert logs by reading these files.                                                                      |
|                                       | If the Oracle Database Extended agent runs on a Windows system and reads the alert log files through the network, the remote file path must follow the Windows universal naming convention. For example, \\tivx015\path\alert_orcl.log. |
|                                       | Important: Enter the path and alert log file name together.                                                                                                    |
|                                       | Important: A mapped network driver is not supported for the alert log path.                                                                                                    |
|                                       | If the Oracle Database Extended agent agent runs on a UNIX or Linux system, a locally mounted file system is required for remote alert logs.                                                                                            |
|                                       | Multiple files are separated by a semicolon (;) on Windows systems, or a colon (:) on UNIX systems. Each file is matched to a database instance by using the alert_instance.log file name pattern, or ignored if unmatched.             |
|                                       | Local database instance alert log files can be discovered automatically.                                                                                                    |
| Oracle Alert Log File<br>Charset      | The code page of the mapped alert log files. If this field is blank, the system current locale is used.                                                                                                    |
|                                       | For examples:                                                                                                    |
|                                       | ISO8859_1, ISO 8859-1 Western European encoding                                                                                                    |
|                                       | • UTF-8, UTF-8 encoding of Unicode                                                                                                    |
|                                       | GB18030, Simplified Chinese GB18030 encoding                                                                                                    |
|                                       | CP950, Traditional Chinese encoding                                                                                                    |
|                                       | • EUC_JP, Japanese encoding                                                                                                    |
|                                       | EUC_KR, Korean encoding                                                                                                    |
|                                       | For the full list of all the supported code pages, see "ICU supported code pages" on page 55                                                                                                    |

7. Click Next. The configuration summary is displayed.
| 👙 Configure IICAI Extended Agent for Oracle Database                |                                                                                                    |  |
|---------------------------------------------------------------------|----------------------------------------------------------------------------------------------------|--|
| Default Database Configurati     Instance configuration     Summary | The agent instance inst1 will be created or updated.<br>If a database connection is created or configured for the first time, please run<br>the following sql script in Oracle facilities to make sure all required privileges<br>are granted to the agent user.<br>%CANDLEHOME%\TMAITM6\xr2grant.sql<br>or %CANDLEHOME%\TMAITM6_x64\kr2grant.sql |  |
|                                                                     | Back Next OK Cancel                                                                                                    |  |

Figure 13. Summary section of the Agent Configuration window

8. Click **OK** to complete the configuration.

# Configuring the agent through the Manage Tivoli Monitoring Services tool on UNIX and Linux systems

On UNIX and Linux systems, you can configure the Oracle Database Extended agent through the Manage Tivoli Monitoring Services tool.

#### Procedure

- To open the Manage Tivoli Enterprise Monitoring Services window, go to the ITMinstall\_dir/bin directory and run the following command: ./itmcmd manage [-h ITMinstall\_dir] Where: ITMinstall\_dir is the installation directory of IBMTivoli Monitoring.
- 2. Click Monitoring Agent for Oracle Database Extended, and right-click it.
- 3. Click Configure.
- 4. In the Manage Application Instances window, click Add Instances.
- 5. Enter a unique instance name, and click **OK**. Only letters, Arabic numerals, the underline character, and the minus character can be used in the instance name.

**Important:** Do not create an instance name with a long length. For the length limitation of instance names, follow the conventions in "Default naming conventions for agent instance nodes" on page 14 when you name the agent instance.

- 6. In the **Default Database Configuration** section of the Agent configuration window, complete the fields as required for your site. You can select **Show Advanced Options** to show advanced options. For descriptions of the fields, see Table 2 on page 20.
- 7. Click Next.
- 8. In the Instance Configuration section, create, delete, or test database connections.

- To create a database connection, click **New**, enter the database connection information, and click **Apply**. For descriptions of the fields, see Table 3 on page 23.
- To delete a database connection, select the database connection in the Database Connections list, and click **Delete**.
- To edit a database connection, select the database connection in the Database Connections list, modify the database connection information, and click **Apply**.
- To test a database connection, select the database connection in the Database Connections list, and click **Test connection**.
- 9. Click Next.
- 10. Click **OK** to complete the configuration.

#### Configuring the agent through the command line on UNIX and Linux systems

You can configure the Oracle Database Extended agent on a UNIX or Linux system through the command line.

#### About this task

**Important:** If you are reconfiguring a configured agent instance, the value that is set in the last configuration is displayed for each setting. If you want to clear an existing value, press the Space key when the setting is displayed.

#### Procedure

Complete the following steps to configure the agent:

- 1. Go to the *ITMinstall\_dir*/bin directory, where *ITMinstall\_dir* is the installation directory for IBM Tivoli Monitoring.
- 2. (*Optional*) To check the names and settings of configured agent instances, run the following command: ./cinfo -s rz
- 3. To configure the Oracle Database Extended agent, run the following command:./itmcmd config –A rz
- 4. Type a name for the agent instance if you want to configure a new agent instance, or type the name of a configured agent instance that you want to reconfigure, and press Enter. Only letters, Arabic numerals, the underline character, and the minus character can be used in the instance name.

**Important:** Do not use an instance name of a long length. For the length limitation of instance name, follow the conventions in "Naming conventions for agent instances and database connections" on page 14.

- 5. Press Enter when you are asked whether you want to edit the Monitoring Agent for Oracle Database settings. The default value is Yes.
- **6**. Press Enter when you are asked whether you want to edit the Default Database Configuration settings. The default value is Yes.
- 7. Enter the default database configuration information by doing the following steps. See Table 2 on page 20 for descriptions of the attributes.
  - a. Type the default user name, and press Enter.
  - b. Type the default password, and press Enter.
  - **c**. Confirm the password.
  - d. If you have the Oracle database installed, type the Oracle home directory, and press Enter. If you want to clear the old value for the Oracle home directory, press the space bar, and then press Enter.

If you do not press Enter, skip to Step 7e.

- **e**. Type the Oracle instant client installation directory, and press Enter. If you entered the Oracle home directory, this value is ignored.
- 28 ITCAM Extended Agent for Oracle Database Installation and Configuration Guide

- f. Type the file path of the directory that contains the Oracle database net configuration file, and press Enter.
- g. Choose whether the default dynamic listener is configured at this workstation, and press Enter.
- h. Type the full file path of the customized SQL definition file, and press Enter.
- **8**. Press Enter when you are asked whether you want to edit the Database Connection settings. The default value is Yes.
- 9. To add a database connection, type 1, and press Enter.
- **10**. Enter database connection information by doing the following steps. See Table 2 on page 20 for descriptions of the attributes.
  - a. Type the connection name, and press Enter.

**Important:** Follow the conventions in "Naming conventions for agent instances and database connections" on page 14 when naming the database connection.

- b. Select the connection type from the three options: Basic, TNS, Advanced.
- c. (Basic) Type the Hostname, and press Enter
- d. (Basic) Type the Port number, and press Enter
- e. (Basic: Optional) Type the Service name, and press Enter
- f. (Basic: Optional) Type the SID, and press Enter
- g. (TNS) Type the TNS Alias name, and press Enter
- h. (Advanced) Type the Oracle connection string, and press Enter.
- i. Type the user name, and press Enter.
- j. Confirm the password.
- k. Type the role name, and press Enter.
- I. Type the Alert Log paths, and press Enter.
- m. Type the Alert Log file charset, and press Enter.
- **11**. (*Optional*) You can type 1 and press Enter, adding multiple database connections to monitor multiple database instances. You also have the following choices:
  - 2 Edit, to edit a database connection
  - 3 Del, to delete a database connection
  - 4 Next, to change to next database connection
  - 5 Exit, to exit the database connection section
- 12. Type 5, and press Enter.
- **13**. When you are asked whether the agent connects to a Tivoli Enterprise Monitoring Server, press Enter.
- 14. Configure the connection between the agent and the Tivoli Enterprise Monitoring Server:
  - a. Type the host name of the Tivoli Enterprise Monitoring Server, and press Enter.
  - b. Type the network protocol that the Tivoli Enterprise Monitoring Server uses to communicate with the agent. You have four choices: IP.UDP, SNA, IP.PIPE, or IP.SPIPE.
  - **c**. When prompted, provide the required information, depending on the type of protocol you specified.
  - d. When you are asked whether you want to configure the connection to a secondary Tivoli Enterprise Monitoring Server, press Enter. The default value is No.
  - e. To accept the default value for the optional primary network name, press Enter. The default value is none.

#### Configuring the agent silently on UNIX and Linux systems

The Oracle Database Extended agent supports silent configuration on UNIX and Linux systems.

### Procedure

Complete the following steps to perform a silent configuration:

1. Create a response file on the workstation where the Oracle Database Extended agent is installed. The response file is a .txt file that contains the configuration options for the agent. The following example is a response file:

```
CMSCONNECT=YES
HOSTNAME=host
NETWORKPROTOCOL=Protocol
IPPIPEPORTNUMBER=1918
INSTANCE=InstanceName
KRZ CONN USERID=UserID
KRZ CONN PASSWORD=Password
KRZ ORACLE HOME=home_path
KRZ_INSTANT_CLIENT_LTBPATH=LibPath
KRZ TNS PATHS=Net Config File DIR
KRZ DYNAMIC LISTENER=FALSE
KRZ CUSTOMIZED SQL=SQL File
KRZ CONN STR.connection1=//host:port/service
KRZ_CONN_USERID.connection1=UserID
KRZ_CONN_PASSWORD.connection1=Password
KRZ CONN MODE.connection1=Role
KRZ LOG PATHS.connection1=AlertLogPath
KRZ LOG CHARSET.connection1=CharSet
```

Where:

#### CMSCONNECT

This option specifies whether the agent is connected to a Tivoli Enterprise Monitoring Server.

#### InstanceName

Name of the agent instance. If you are configuring a new instance, use the following guidelines for the instance name:

- Only letters, Arabic numerals, the underline character, and the minus character can be used in the instance name.
- Do not use an instance name with a long length. For the length limitation of an instance name, follow the conventions in "Naming conventions for agent instances and database connections" on page 14

#### connection1

Name of the database connection. You can define multiple database connections for an agent instance.

2. Run the following configuration command:./itmcmd config -A -o InstanceName -p Response\_File\_Path rz Where:

#### InstanceName

Name of the agent instance that you want to configure. This instance name must be the same as the instance name in the response file.

#### Response\_File\_Path

Full file path of the response file.

**Remember:** You must specify the name of the instance that you want to configure in both the response file and the configuration command.

# **Remote installation and configuration**

With IBM Tivoli Monitoring you can deploy monitoring agents from a central location, which is the monitoring server. You can also use the remote agent deployment function to configure deployed agents and install maintenance on your agents.

For information about remote deployment and configuration, see the *IBM Tivoli Monitoring Installation and Setup Guide*. See the *IBM Tivoli Monitoring Command Reference* for commands that you can use to perform these tasks. Before you can deploy any agents from a monitoring server, you must first populate the agent depot with bundles. For information about populating your agent depot, see the*IBM Tivoli Monitoring Installation and Setup Guide*.

# Deploying and configuring through the portal

After you add the agent bundle to the Tivoli Enterprise Monitoring Server, if the Tivoli Composite Application Manager Extended Agent for Oracle Database is not listed in the Select a Monitoring Agent window, deploy the agent through the command line.

See the *IBM Tivoli Monitoring Installation and Setup Guide* for detailed information about deploying non-OS agents.

In the New Managed System Configuration window, enter configuration information for the monitoring agent. See Table 2 on page 20 and Table 3 on page 23 for descriptions of the required fields.

Important: The test connection function is unavailable for remote deployment.

When you configure each agent instance remotely through the portal, apply the following guidelines:

- Only letters, Arabic numerals, the underline character, and the minus character can be used in the instance name.
- Do not use an instance name or a database connection name with a long length. For the length limitation of instance names and database connection names, follow the conventions in "Naming conventions for agent instances and database connections" on page 14 when naming an agent instance or a database connection.
- If the number of database connections is less than or equal to 10, the total number of user input characters must not exceed 1000. The user input includes agent instance name, user ID, password, Oracle instance client path, Oracle home directory path, Oracle database connection name, Oracle database connection string, and Oracle Alert Log path.
- If the number of database connections is less than 20 and more than 10, or is equal to 20, the total number of user input characters must not exceed 750.
- If the number of database connections is more than 20, the total number of user input characters must not exceed 500.

## Deploying and configuring through the command line

You can use the **configureSystem** or **addSystem** commands to deploy and configure the agent through the command line.

See the *IBM Tivoli Monitoring Installation and Setup Guide* for detailed information about deploying non-OS agents.

For information about displaying the configuration options that are available to use with the **configureSystem** or **addSystem** commands, see the **tacmd describeSystemType** command in the *IBM Tivoli Monitoring Command Reference*.

See Table 2 on page 20 and Table 3 on page 23 for agent-specific configuration information.

**addSystem:** The tacmd addSystem command deploys an agent that is not already installed on the node.

**Important:** When you deploy an agent using the tacmd addSystem -t *pc* -n *node* -p *properties* command, the length of the *properties* string must not exceed the maximum length of 2500 characters.

#### Example

The following command is an example of remote deployment for the Oracle Database Extended agent:

tacmd addsystem -t RZ -n Primary:sample.node.name:NT -p INSTANCE=InstanceName default.KRZ CONN USERID=UserID default.KRZ\_CONN\_PASSWORD=Password default.KRZ\_INSTANT\_CLIENT\_LIBPATH=libpath default.KRZ ORACLE HOME=home path advance.KRZ TNS PATHS=Net Config File DIR advance.KRZ DYNAMIC LISTENER=FALSE advance.KRZ\_CUSTOMIZED\_SQL=SQL\_File\_Path config:db connection1.KRZ CONN TYPE=Basic config:db\_connection1.KRZ\_CONN\_HOST=db.sample.com config:db connection1.KRZ CONN PORT=1521 config:db\_connection1.KRZ\_CONN\_SERVICE=orcl config:db\_connection1.KRZ\_LOG\_PATHS=logfilepath
config:db\_connection1.KRZ\_LOG\_CHARSET=charset config:db connection2.KRZ CONN TYPE=TNS config:db\_connection2.KRZ\_CONN\_TNS=tnsname config:db\_connection2.KRZ CONN MODE=mode config:db connection2.KRZ LOG PATHS=logfilepath config:db\_connection2.KRZ\_LOG\_CHARSET=charset config:db\_connection3.KRZ\_CONN\_TYPE=Advanced config:db\_connection3.KRZ\_CONN\_STR=host:port/service config:db\_connection3.KRZ\_CONN\_MODE=mode config:db\_connection3.KRZ\_LOG\_PATHS=logfilepath config:db\_connection3.KRZ\_LOG\_CHARSET=charset \_WIN32\_STARTUP\_.Username=*UserName* \_WIN32\_STARTUP\_.Password=*Password* WIN32 STARTUP .LocalSystem=Localsystem \_WIN32\_STARTUP\_.InteractWithDesktop=Interact

**Important:** On UNIX and Linux systems, if brackets are in a configuration value, embrace the value with double quotation marks such as in the following example:

config:db\_connection.KRZ\_CONN\_STR="(DESCRIPTION=(ADDRESS\_LIST= (ADDRESS=(PROTOCOL=TCP)(HOST=1.2.3.4)(PORT=1521))) (CONNECT\_DATA=(SERVICE\_NAME=oracle)))"

The following options are required for all remote deployments:

- -n Primary:sample.node.name:NT
- -p INSTANCE=InstanceName

The following guidelines apply when you name the agent instance:

- Only letters, Arabic numerals, the underline character, and the minus character can be used in the instance name.
- Do not use an instance name with a long length. For the length limitation of an instance name, follow the conventions in "Naming conventions for agent instances and database connections" on page 14 when naming the agent instance.
- default.KRZ\_CONN\_USERID=UserID
- default.KRZ\_CONN\_PASSWORD=Password
- One of the following two options:
  - default.KRZ\_INSTANT\_CLIENT\_LIBPATH=*libpath*
  - default.KRZ\_ORACLE\_HOME=home\_path

When you deploy the Oracle Database Extended agent from a UNIX or Linux workstation to a Windows workstation, use double backslashes (\\) instead of backslashes(\) in file paths. For example, use c:\\oracle\example instead of c:\oracle\example.

The following parameters and options apply to the config:connectionname:KRZ\_CONN\_TYPE=[[Basic|TNS|Advanced] command.

Table 4. Connection type options

| Parameters             | Options                                                          |
|------------------------|------------------------------------------------------------------|
| KRZ_CONN_TYPE=Basic    | <ul> <li>config:connectionname:KRZ_CONN_HOST=HostName</li> </ul> |
|                        | • config: <i>connectionname</i> :KRZ_CONN_PORT=PortNumber        |
|                        | • One of the following two options:                              |
|                        | <ul> <li>config:connectionname:KRZ_CONN_SERVICE</li> </ul>       |
|                        | <ul> <li>config:connectionname:KRZ_CONN_SID</li> </ul>           |
| KRZ_CONN_TYPE=TNS      | config:connectionname:KRZ_CONN_TNS=tnsname                       |
| KRZ_CONN_TYPE=Advanced | config:connectionname:KRZ_CONN_STR=connection string             |

Note:

- KRZ\_CONN\_HOST=Hostname or IP address for the Oracle database
- KRZ\_CONN\_PORT=Listener Port for the Oracle database
- KRZ\_CONN\_SERVICE=A logical representation of a database, a string that is the global database name
- KRZ\_CONN\_SID=Oracle System Identifier that identifies a specific instance of a running database
- KRZ\_CONN\_TNS=Network alias name from tnsnames.ora

**Important:** Follow the conventions in "Naming conventions for agent instances and database connections" on page 14 when naming the agent instance.

The parameters in the example are shown on separate lines for clarity. When typing the command, type all parameters on one line.

**configureSystem:** Use the **tacmd configureSystem** command to edit configuration options for an existing agent. After the command is issued, the agent restarts automatically for the new configuration parameters to take effect.

The following command is an example of remote configuration for the Oracle Database Extended agent:

tacmd configuresystem -m System
-p INSTANCE=InstanceName
default.KRZ\_CONN\_USERID=UserID

The following options are required for all remote configuration:

- -m System
- -p INSTANCE=InstanceName

#### Important:

• On UNIX and Linux systems, if there are brackets in a configuration value, embrace the value with double quotation marks. For example,

```
config:db_connection.KRZ_CONN_STR="(DESCRIPTION=(ADDRESS_LIST=
(ADDRESS=(PROTOCOL=TCP)(HOST=1.2.3.4)(PORT=1521)))
(CONNECT_DATA=(SERVICE_NAME=oracle)))"
```

• When you deploy the Oracle Database Extended agent from a UNIX or Linux workstation to a Windows workstation, use double backslashes (\\) instead of backslashes (\) in file paths. For example, use c:\\oracle\\example instead of c:\oralce\example.

The parameters in the example are shown on separate lines for clarity. When typing the command, type all parameters on one line.

# Setting environment variables

You can set environment variables for the agent by using a configuration file (on Windows, UNIX, and Linux systems) or using the Manage Tivoli Enterprise Monitoring Services tool (on Windows systems).

Use one of the following procedures to set the environment variables for the Oracle Database Extended agent:

- On Windows, UNIX and Linux systems, use can use the configuration file.
- On Windows systems, you can use the Manage Tivoli Enterprise Monitoring Services tool.

Table 5 contains descriptions of the environment variables that you use in both procedures.

Table 5. Environment variable descriptions

| Variable                        | Description                                                                                                    |
|---------------------------------|----------------------------------------------------------------------------------------------------|
| CDP_COLLECTION_TIMEOUT          | The maximum time of data collection. If the execution time exceeded, the agent stops the execution, and reports timeout. The default value is 60 (in seconds). The minimum value is 5 (in seconds).                                                                                                    |
| CDP_DP_ACTION_TIMEOUT           | The maximum execution time of Take Action commands.<br>If the execution time exceeded, the agent stops the<br>execution. The default value is 20 (in seconds). The<br>minimum value is 5 (in seconds).                                                                                                    |
| KRZ_ACTION_NEWCONN              | If the value is true, the agent creates a database connection to run Take Action commands.                                                                                                    |
| KRZ_CHECK_ORACLE_PRIVILEGE      | Controls whether the agent instance checks all default<br>Oracle privileges in the krzgrant.sql file when the agent<br>instance starts. The default value is TRUE. If set to<br>FALSE, the agent instance does not check the privileges<br>when the agent starts.<br><b>Note:</b> The test connection step of GUI configuration<br>checks all Oracle privileges that are defined in the<br>krzgrant.sql file. If you confirm that the Oracle user has<br>the correct privileges, ignore that checking privileges fails<br>in the test connection step. |
| KRZ_CHECK_PRIVILEGE_EVENT_COUNT | The number of Check Privilege events that are displayed<br>in the Database Connection workspace. The other Check<br>Privilege events are ignored. The value must not be less<br>than 1.                                                                                                    |
| KRZ_CUSTOM_SQLXML               | The name of the XML file for customized SQL statements.                                                                                                    |
| KRZ_DEFAULT_MAXROWNUM           | The default maximum row number of all attribute groups. The default value is 1000.                                                                                                    |
| KRZ_EVENT_LEVEL                 | The agent event level controls whether current agent<br>events are sent. The level with a scope from high to low<br>is MISC, INFO, WARN, or ERROR.                                                                                                    |
| KRZ_LISTENER_EXCLUDE            | The listener name that is excluded by the filter for the<br>Listener monitoring. The specified listener name is not<br>monitored by the Oracle Database Extended agent. If this<br>field is blank, no listeners from the listener.ora file are<br>excluded from monitoring. The filter supports the regular<br>expression and more than one filter must be separated<br>by commas. Each filter must not exceed 128 characters.<br>For the detailed syntax for regular expressions, see "ICU<br>regular expressions" on page 53.                        |

|  | Table 5. | Environment | variable | descriptions | (continued) |
|--|----------|-------------|----------|--------------|-------------|
|--|----------|-------------|----------|--------------|-------------|

| Variable                   | Description                                                                                                    |
|----------------------------|----------------------------------------------------------------------------------------------------|
| KRZ_LISTENER_INCLUDE       | The listener name that is included by the filter for the<br>Listener monitoring. Only the specified listener name is<br>monitored by the Oracle Database Extended agent. If this<br>field is blank, all valid listeners from the listener.ora<br>file are included to be monitored. The filter supports the<br>regular expression and more than one filter must be<br>separated by commas. Each filter must not exceed 128<br>characters. For the detailed syntax for regular<br>expressions, see "ICU regular expressions" on page 53. |
| KRZ_LISTENER_PING_INTERVAL | The interval by which the agent checks whether the listener is active.                                                                                                    |
|                            | Listener monitoring is started by default. You can control<br>the interval or turn off listener monitoring. The default<br>value is 300 (in seconds). If the value is less than 1, the<br>agent stops checking the interval.                                                                                                    |
| KRZ_LOAD_ORACLE_NET        | Use this environment variable to decide whether the<br>Listener and Net Service End Points come from the<br>following files you want to monitor:                                                                                                    |
|                            | On UNIX or Linux systems                                                                                                    |
|                            | <pre>\$ORACLE_HOME/network/admin/listener.ora</pre>                                                                                                    |
|                            | <pre>\$ORACLE_HOME/network/admin/tnsnames.ora</pre>                                                                                                    |
|                            | <pre>\$TNS_ADMIN/network/admin/listener.ora</pre>                                                                                                    |
|                            | <pre>\$TNS_ADMIN/network/admin/tnsnames.ora</pre>                                                                                                    |
|                            | On Windows systems                                                                                                    |
|                            | %ORACLE_HOME%\network\admin\listener.ora                                                                                                    |
|                            | %ORACLE_HOME%\network\admin\tnsnames.ora                                                                                                    |
|                            | %TNS_ADMIN%\network\admin\listener.ora                                                                                                    |
|                            | %TNS_ADMIN%\network\admin\tnsnames.ora                                                                                                    |
|                            | If this new variable is set with a value of false, the agent does not load the Listener or Net Service definition from the files in the list, even if the agent is configured with the ORACLE HOME directory.                                                                                                    |
|                            | The agent loads the Listener or Net Service definition if<br>the agent is configured with a TNS PATH directory that<br>contains the listener.ora or tnsnames.ora files.                                                                                                    |
| KRZ_LOG_INTERVAL           | This attribute defines the search interval (in seconds) for<br>alert log files. The default value is 300 (seconds). Setting<br>the value to 0 disables search. The valid range is 60 -<br>3600.                                                                                                    |
| KRZ_LOG_NOREPEAT           | If the value is true, the Oracle Database Extended agent<br>does not resend alert log message entries that were<br>found in the last running of the Oracle Database<br>Extended agent. The default value is FALSE. The valid<br>values are TRUE and FALSE.                                                                                                    |

Table 5. Environment variable descriptions (continued)

| Variable                        | Description                                                                                                    |
|---------------------------------|----------------------------------------------------------------------------------------------------|
| KRZ_LOG_MAXREAD                 | Only the latest part of alert logs is scanned by the Oracle<br>Database Extended agent while the agent starts. The size<br>of the scanned part is specified by the<br>KRZ_LOG_MAXREAD attribute. The default value is<br>5M. The value must be positive. The valid data suffixes<br>are M/m presenting megabyte, and K/k presenting<br>kilobyte.                                                                                                    |
| KRZ_MAX_SUBNODE_ID_LENGTH       | The maximum length of the subnode ID. The default<br>value is 24.<br><b>Note:</b> In 6.3.1-TIV-ITM_KRZ-IF0001 and<br>6.3.1-TIV-ITM_KRZ-IF0002, the environment variable is<br>named KRZ_MAX_SUBNODE_NAME_LENGTH. In this<br>release, this environment variable is renamed as<br>KRZ_MAX_SUBNODE_ID_LENGTH. To be compatible<br>with old releases,<br>KRZ_MAX_SUBNODE_NAME_LENGTH continues to<br>work.                                                                                                    |
| KRZ_PING_INTERVAL               | The agent check by interval, which is used to determine<br>the database connection availability. The default value is<br>60 (in seconds).                                                                                                    |
| KRZ_REDIRECT_TNS                | If the value is true, the Oracle Database Extended agent<br>checks whether the <b>TNS_ADMIN</b> environment variable is set<br>during agent startup, then copies files that include<br>listener.ora, tnsnames.ora, and sqlnet.ora to the agent<br>log directory and redirects the <b>TNS_ADMIN</b> to the agent log<br>directory. The default value is TRUE. The valid values are<br>TRUE and FALSE.                                                                                                    |
| KRZ_SELECT_ACTION_MAXROW        | The maximum number of rows that are returned by the SELECT Take Action command. The default value is 10.                                                                                                    |
| KRZ_SQL_PREFILTER               | If the value is true, the Oracle Database Extended agent<br>combines the filter information in the SQL query that is<br>sent to the Oracle database for data processing, and then<br>returns data to the Tivoli Enterprise Monitoring Server<br>with records matched with the filter condition.                                                                                                    |
|                                 | The default value is TRUE. The valid values are TRUE and FALSE.                                                                                                    |
| KRZ_SUBNODE_INCLUDING_AGENTNAME | Controls whether the agent instance name is added to<br>the subnode name. The default value is YES. If set to<br>NO, the ID does not include the instance name.                                                                                                    |
| KRZ_SUBNODE_INCLUDING_HOSTNAME  | Controls whether the host name is added to the subnode<br>name. The default value is YES. If set to NO, the ID does<br>not include the host name.                                                                                                    |
| KRZ_TNS_EXCLUDE                 | The TNS name that is excluded by the filter for the Net<br>Service monitoring. The specified TNS Net Service name<br>is not monitored by the Oracle Database Extended agent.<br>If this field is blank, no Net Service alias from the<br>tnsnames.ora file is excluded from monitoring. The filter<br>supports the regular expression and more than one filter<br>is separated by commas. Each filter must not exceed 128<br>characters. For the detailed syntax for regular<br>expressions, see "ICU regular expressions" on page 53. |

Table 5. Environment variable descriptions (continued)

| Variable              | Description                                                                                                    |
|-----------------------|----------------------------------------------------------------------------------------------------|
| KRZ_TNS_INCLUDE       | The TNS name that is included by the filter for the Net<br>Service monitoring. Only the specified TNS Net Service<br>name is monitored by Oracle Database Extended agent.<br>If this field is blank, all valid Net Service aliases from the<br>tnsnames.ora file are monitored. The filter supports the<br>regular expression and more than one filter is separated<br>by commas, each filter must not exceed 128 characters.<br>For the detailed syntax for regular expressions, see "ICU<br>regular expressions" on page 53. |
| KRZ_TNS_PING_INTERVAL | The interval by which the agent checks whether the<br>Oracle net services are active.<br>Net service monitoring is started by default. You can<br>control the interval or turn off net service monitoring.<br>The default value is 300 (in seconds). If the value is less<br>than 1, the agent stops checking the interval.                                                                                                    |

# Using the configuration file

Use the configuration file on Windows, UNIX or Linux systems to set environment variables.

### Procedure

1. Open the configuration file.

On Windows systems, the file path of the configuration file is *install\_dir*TMAITM6\ KRZENV\_*InstanceName*.

On UNIX and Linux systems, the file path of the configuration file is *install\_dir/config/rz.ini*. Where:

install\_dir

Installation directory of the Oracle Database Extended agent

#### InstanceName

Name of the agent instance.

- 2. Set the environment variables. See Table 5 on page 34 for a description of the variables.
- 3. Restart the agent instance for the changes to take effect.

## Using the Manage Tivoli Enterprise Monitoring Services tool

On Windows systems, you can use the Manage Tivoli Enterprise Monitoring Services tool to set environment variables:

#### Procedure

- To open the Manage Tivoli Enterprise Monitoring Services window, click Start > Programs > IBM Tivoli Monitoring > Manage Tivoli Monitoring Services.
- 2. Right-click the agent instance that you want to configure, and click Advanced > Edit Variables.
- 3. In the Override Local Variable Settings window, complete one of the following two steps:
  - a. Select the variable that you want to edit, and click Edit.
  - b. If the variable does not exist, click Add, and enter the name and the value that you want to set.

For descriptions of the variables, see Table 5 on page 34.

- 4. Click **OK** to close the Add Environment Setting Override window.
- 5. Click OK.
- 6. Restart the agent instance for the changes to take effect.

# **Customizing Oracle alert log monitoring**

The alert log workspaces are used to monitor the Oracle messages from the Oracle alert log. You can customize the monitoring setting to monitor the messages that you want, and set the severity level for each message.

# Procedure

To customize the monitoring settings for Oracle alert log, complete the following steps:

 Open the *Host\_name\_*rz\_*Instance\_name\_*msgid.properties properties file for Oracle alert log monitoring. On Windows 32-bit systems, the file is in the *install\_dir*\TMAITM6 directory. On Windows x64 systems, the file is in the *install\_dir*\TMAITM6\_x64 directory. On UNIX and Linux systems, the file is in the *install\_dir*\config directory. Where:

install\_dir

Installation directory of the Oracle Database Extended agent.

#### Host\_name

Host name of the system where the agent is running.

#### Instance\_name

Name of the Oracle Database Extended agent.

2. Edit the file as required. The file contains regular expressions that are used to match the message IDs. You can add a new regular expression, comment an existing regular expression, or change the severity level for a regular expression. Each line must be written in the following format: *RegularExpression=ServerityLevel*. For example, ORA-0\*44[0-9]=1.

You have the following five choices for the severity level:

- 1 Error
- 2 Warning
- 3 Information
- 4 Miscellaneous
- 5 Ignore

For the detailed syntax for regular expressions, see "ICU regular expressions" on page 53.

3. Save your changes and close the file.

# **Customizing Listener and Net Service monitoring**

The Net Service connection workspace is used to monitor the Oracle Listener status and Net Service endpoint status. You can customize the monitoring setting to monitor or not monitor from the default Oracle Net path and a specific path, and set including or excluding filters for each listener name or net service endpoint name.

## Procedure

The following information applies to the steps for this task:

- Each filter variable can include multiple filters that are separated by commas, such as KRZ\_LISTENER\_INCLUDE=LISTENER[0-9], ORCL[0-9].
- The length of each single filter cannot exceed 128 characters.
- The total length for each filter variable cannot exceed the environment variable length limit in the target operating systems.
- If one Listener or Net Service entry matches both include and exclude filters, this entry is not monitored.
- If both the include and the exclude filters are blank, or not set, the agent monitors all entries from the listener.ora and tnsnames.ora files.

- The new filter options can be customized in the installdir/config/rz.ini, rz\_instance.config files on UNIX systems or the installdir\TMAITM6(\_X64)\KRZENV\_instance file on Windows systems.
- 1. To monitor or not monitor from the default Oracle Net path such as \$ORACLE\_HOME/network/admin, set the KRZ\_LOAD\_ORACLE\_NET variable to true or false.
- 2. To monitor or not monitor some specific Listener names, set the KRZ\_LISTENER\_INCLUDE or KRZ\_LISTENER\_EXCLUDE variable.
- 3. To monitor or not monitor some specific Net Service names, set the KRZ\_TNS\_INCLUDE or KRZ\_TNS\_EXCLUDE variable.

# Defining and running customized SQL statements

The customized SQL feature provides the capability to define and run your own SQL-based monitoring with the Oracle Database Extended agent.

The customized SQL feature supports only SELECT statements that you can run in an on-demand mode or at an interval.

## **Defining SQL statements**

Define the SQL statements in the krzcussql.properties file that is located in the following directory:

- Windows 32-bit systems: *Installation\_Dir*\TMAITM6
- Windows x64 systems: Installation\_Dir\TMAITM6\_x64
- UNIX and Linux systems: Installation\_Dir/config

where: *Installation\_Dir* is the installation directory of the Oracle Database Extended agent.

Apply the following guidelines when you define SQL statements:

- Only ASCII characters are supported in the krzcussql.properties file.
- Each valid entry starts with [SELECTSQL], and the entry ends when reaching another beginning-bracket character ([) at the beginning of a line.
- In each SELECTSQL entry, you can define the SQL\_ID, SQL\_TEXT, and SQL\_TIMEOUT variables as follows.
  - SQL\_ID: Each customized SQL entry must have a valid SQL\_ID variable defined.
    - The SQL\_ID variable is case sensitive, and can consist of uppercase letters (A-Z), lowercase letters (a-z), the underscore character (\_), and the hyphen (-).

If multiple SELECTSQL entries exist with the same SQL\_ID, only the last entry takes effect.

- SQL\_TEXT: Each customized SQL entry must have an SQL\_TEXT variable.
  - For the SQL\_TEXT variable, only SELECT statements are supported. INSERT, UPDATE, or DELETE statements are not supported.

The SQL\_TEXT variable supports multiple lines and valid Oracle double dash comment characters (--).

 SQL\_TIMEOUT: You can specify different timeout values for each customized SQL entry in case some SQL statements need more time for execution and fetching data. The default value is 60 seconds.

#### **Running the SQL statements**

SQL statements can be executed in an on-demand mode or in an interval mode.

#### **On-demand mode**

SQL statements are executed in an on-demand mode by clicking the corresponding SQL record and linking to the SQL Result (Figure 14 on page 40).

| 🐑 🗋 tivsun18.cn. <b>ibm.com</b> 15200/cnp.html?-1021A=REPORT&-5001=MOPHYSICAL&-1206=SYSADMIN&-10105=zbrz.RDBCSQL&-2400=p@RZ.oradb-liu 🗿 賞 マ 🖒 📓 - 万彦 🖉 🖉 🖉                                                |                                                     |                                 |                             | • 🟦 🔷 👫 •         |                      |
|----------------------------------------------------------------------------------------------------|-----------------------------------------------------|---------------------------------|-----------------------------|-------------------|----------------------|
| 🙆 访问最多 🔒 常用网址 🔒 IBM                                                                                                    | ij)词最多 🔄 常用所社 🔒 IBM 🖉 Bookma                        |                                 |                             |                   |                      |
| Tivoli. Enterprise Portal Welcome SYSADMIN                                                                                                    |                                                     |                                 |                             |                   | .og out <b>IBM</b> . |
| File Edit View Help                                                                                                    |                                                     |                                 |                             |                   |                      |
|                                                                                                    | • 🕾 🚔 🗭 🖬 🖱 🔲 🗑 🗑 🗖 🗖                               |                                 |                             |                   | R                    |
|                                                                                                    | DDB Customized SOL Summary Status                   |                                 |                             | /                 |                      |
| View: Physical                                                                                                    | SQL ID Zast Execution Last Exe                      | ecution Last Execution N        | lode Timestam               | p                 | •                    |
| Contention                                                                                                    | // mytablespace 0                                   | 01/02/12 17:33:36 RZ:oradb-liud | 32-tivp60:RDB 04/22/12 20:1 | 0:39              |                      |
| Customized SQLs                                                                                                    | 🧭 mytest 0 🖬                                        | 01/02/12 17:33:36 RZ:oradb-liud | 32-tivp60:RDB 04/22/12 20:1 | 0:39              |                      |
| Database                                                                                                    | 🥖 dba_objects 0 🖾                                   | 01/02/12 17:33:36 RZ:oradb-liud | 32-tivp60:RDB 04/22/12 20:1 | 0:39              |                      |
| Process     Real Application Clusters     Session     Session     Top SOL     Top SOL     Toblespace     Undo     Windows Systems     Windows Systems     Poscial     Deficiencied 601 Summary Deficition |                                                     |                                 |                             |                   |                      |
|                                                                                                    |                                                     | Definition File                 |                             |                   |                      |
| SQLID SQL<br>Content                                                                                                    | Definition File                                     | Last Modified Timeout (seconds) | Node                        | Timestamp         |                      |
| mytablespace select * from dba_tables                                                                                                    | /opt/IBM/liuc/631_32bit/config/krzcussql.properties | 12/06/11 13:24:48 60            | RZ:oradb-liuc32-tivp60:RDB  | 04/22/12 20:10:39 |                      |
| mytest SELECT SID, SQL_CHILD_NUMBER FROM v\$session                                                                                                    | /opt/IBM/liuc/631_32bit/config/krzcussql.properties | 12/06/11 13:24:48 60            | RZ:oradb-liuc32-tivp60:RDB  | 04/22/12 20:10:39 |                      |
| SQL Result CT * FROM dba_objects where rownum<200                                                                                                    | /opt/IBM/liuc/631_32bit/config/krzcussql.properties | 12/06/11 13:24:48 60            | RZ:oradb-liuc32-tivp60:RDB  | 04/22/12 20:10:39 |                      |
| // Link Wizard                                                                                                    |                                                     |                                 |                             |                   |                      |

Figure 14. SQL result

#### Interval mode

SQL statements can be executed in an interval mode by creating a situation. To execute the SQL statements at a regular interval, create a situation for the KRZ RDB CUSTOMIZED SQL DETAIL attribute group.

Example:

(SQL ID == 'DualTest') OR SQL ID == 'EMPTEST' OR SQL ID == 'JOBTEST'

Select the interval you want to use for the situation. The SQL ID matches the SQL ID variable that is defined in the krzcussql.properties file. After starting the situation, the SQL statements run by situation interval.

#### Sample SQL statements

A total of six sample SQL statements are in the default customized SQL template file. To ensure the sample customized SQL can be run successfully, the SELECT authority from corresponding Oracle performance views must be granted to the Oracle user of the agent in advance.

Table 6. Sample SQL statements in the default customized SQL template file

| SQL_ID       | SQL_TEXT                                        | Oracle Views to be<br>granted SELECT<br>permission |
|--------------|-------------------------------------------------|----------------------------------------------------|
| mytablespace | select * from dba_tables;                       | dba_tables                                         |
| mytest       | SELECT SID,<br>SQL_CHILD_NUMBER FROM v\$session | v\$session                                         |
| dba_objects  | SELECT * FROM dba_objects where rownum<200      | dba_objects                                        |

| SQL_ID     | SQL_TEXT                                                                                                    | Oracle Views to be<br>granted SELECT<br>permission |
|------------|----------------------------------------------------------------------------------------------------|----------------------------------------------------|
| krz_jobs   | SELECT JOB JOBID,<br>LOG_USER LOGUSER,<br>PRIV_USER PRIVUSER,<br>SCHEMA_USER SCHEMAU,<br>TO_CHAR(LAST_DATE, 'YYYYMMDDHH24MISS') LASTSUCCD,<br>LAST_SEC LASTSUCCS,<br>NEXT_SEC NEXTSEC,<br>BROKEN JOBBROKEN,<br>INTERVAL INTERVALFN,<br>NVL(FAILURES,0) JOBFAILS,<br>(SYSDATE - NEXT_DATE) * 1440 NEXTSTART FROM SYS.DBA_JOBS; | SYS.DBA_JOBS                                       |
| krz_users  | SELECT USERNAME,<br>USER_ID USERID,<br>ACCOUNT_STATUS STATUS,<br>LOCK_DATE LOCKDATE,<br>EXPIRY_DATE EXPIRYDATE,<br>DEFAULT_TABLESPACE DEFAULTTS,<br>TEMPORARY_TABLESPACE TEMPTS,<br>CREATED,<br>PROFILE FROM SYS.DBA_USERS;                                                                                                   | SYS.DBA_USERS                                      |
| krz_queues | SELECT NAME,<br>QUEUE_TABLE QUEUETABLE,<br>QID QUEUEID,<br>QUEUE_TYPE TYPE,<br>MAX_RETRIES MAXRETRY,<br>RETRY_DELAY DELAY,<br>ENQUEUE_ENABLED ENQUEUE,<br>DEQUEUE_ENABLED DEQUEUE FROM SYS.DBA_QUEUES;                                                                                                    | SYS.DBA_QUEUES                                     |

Table 6. Sample SQL statements in the default customized SQL template file (continued)

# **Configuring Top SQL monitoring**

The Top SQL workspace is used to monitor the Oracle Top SQL statements. All four columns must be specified as filters in the situation or historical collection.

Specify the following four filters:

#### **Begin Hour Before Current**

The hour before the current time for the begin time. v value is equal to 2.

#### End Hour Before Current

The hour before the current time for the end time. The sample value is equal to 0.

#### Order By

The sorting column for the Top SQL. All candidate values are listed in Table 7.

#### **Row Order**

The order of the SQL statements. The sample value is less than 21 for the Top 20 SQL statements.

Table 7. All valid Order By values for the Top SQL monitoring

| Workspace              | Order By value    |
|------------------------|-------------------|
| Top SQL by Elapse Time | elapse_time_delta |
| Top SQL by CPU Time    | cpu_time_delta    |
| Top SQL by buffer gets | buffer_gets_delta |

| Workspace                  | Order By value    |
|----------------------------|-------------------|
| Top SQL by disk reads      | disk_reads_delta  |
| Top SQL by executions      | executions_delta  |
| Top SQL by parse calls     | parse_calls_delta |
| Top SQL by sharable memory | sharable_mem      |
| Top SQL by version count   | version_count     |
| Top SQL by cluster wait    | clwait_delta      |

Table 7. All valid Order By values for the Top SQL monitoring (continued)

Historical collection example:

| 200                                                | Basic                                                                       | Distribution                                                                              | Filter                                                                                            |                                                                                              |                                                            |                     |
|----------------------------------------------------|-----------------------------------------------------------------------------|-------------------------------------------------------------------------------------------|---------------------------------------------------------------------------------------------------|----------------------------------------------------------------------------------------------|------------------------------------------------------------|---------------------|
| Monitored Applications                             | Formu                                                                       | lla                                                                                       |                                                                                                   |                                                                                              |                                                            |                     |
| 반 💇 CCC Logs<br>한 🞯 Informix Dynamic Server        | fx                                                                          |                                                                                           |                                                                                                   |                                                                                              |                                                            | (*                  |
| Oracle     Oracle     Oracle     Oracle     Oracle |                                                                             | Begin Hour<br>Before Current                                                              | End Hour<br>Before Current                                                                        | Order By                                                                                     | Row Order                                                  |                     |
| TOPSQLCPU                                          | 1                                                                           | == 2                                                                                      | == 0                                                                                              | == cpu_time_delta                                                                            | < 21                                                       | <b></b>             |
| 🛛 💟 Tivoli Enterprise Monitoring Serv              | 2                                                                           |                                                                                           |                                                                                                   |                                                                                              |                                                            |                     |
|                                                    | 3                                                                           |                                                                                           |                                                                                                   |                                                                                              |                                                            |                     |
|                                                    |                                                                             |                                                                                           |                                                                                                   |                                                                                              |                                                            |                     |
|                                                    |                                                                             |                                                                                           |                                                                                                   |                                                                                              |                                                            | <b>•</b>            |
| -                                                  |                                                                             |                                                                                           |                                                                                                   |                                                                                              |                                                            |                     |
|                                                    | RD                                                                          | B Top SQL a                                                                               | attributes                                                                                        |                                                                                              |                                                            |                     |
|                                                    | RDI<br>This                                                                 | B Top SQL a                                                                               | <b>attributes</b><br>displays statist                                                             | ics of top SQL state                                                                         | ements.                                                    |                     |
|                                                    | <ul> <li>RDI</li> <li>This</li> <li>The 1</li> <li>show</li> </ul>          | B Top SQL a<br>attribute group<br>following compr<br>vs how the attril                    | <b>attributes</b><br>displays statist<br>ises a list of the<br>oute appears in                    | ics of top SQL state<br>attributes for this a<br>the Tivoli Enterprise                       | ements.<br>attribute group. The name<br>e Portal.          | in <b>bold</b> text |
|                                                    | <ul> <li>RDI</li> <li>This</li> <li>The 1<br/>show</li> <li>This</li> </ul> | B Top SQL a<br>attribute group<br>following compr<br>vs how the attril<br>attribute group | <b>attributes</b><br>displays statist<br>ises a list of the<br>oute appears in<br>is associated w | ics of top SQL state<br>attributes for this a<br>the Tivoli Enterprise<br>ith the RDB subnoo | ements.<br>attribute group. The name :<br>e Portal.<br>de. | in <b>bold</b> text |

Figure 15. Sample filter setting in the historical collection configure panel

Situation example:

| 🚾 Situations for - Top SQL | 1.8 <mark>5</mark> 40      |                              |                  |  |  |
|----------------------------|----------------------------|------------------------------|------------------|--|--|
| ‡ D D B                    | 🗚 Formula 🗐 Distribution 🕚 | Expert Advice 🔗 Action 😒 Unt | il               |  |  |
| Top SQL Oracle RDBMS       | Name                       |                              |                  |  |  |
|                            |                            |                              |                  |  |  |
|                            | Description                |                              |                  |  |  |
|                            |                            |                              |                  |  |  |
|                            | - Formula                  |                              |                  |  |  |
|                            | - Contraction              |                              | ~~ I             |  |  |
|                            | Flanced Time Regin Hour    | End Hour                     |                  |  |  |
| -                          | Delta(s) Before Curre      | nt Before Current Order By   | Row Order        |  |  |
|                            | 1 > 1000 == 2              | == 0 == 'elapsed_time_       | delta' < 21      |  |  |
|                            | 3                          |                              |                  |  |  |
|                            |                            |                              | -                |  |  |
|                            | Formula editor             |                              | -                |  |  |
|                            |                            |                              |                  |  |  |
|                            | Situation Formula Capacity | 24% Add co                   | Advanced         |  |  |
|                            | O secolita a la factoria l | Sound                        | State            |  |  |
|                            | sampling interval          | 🗌 Enable critical.wav        | S Critical       |  |  |
|                            | ddd hh mm ss               | Play Edit                    | 🗌 Run at startup |  |  |

Figure 16. Sample Formula setting in the situation configure panel

# Configuring agent event monitoring

The Agent Event workspace is used to monitor the events and includes the error code, error message, suggestions, and other information.

You can set the event level by using the **KRZ\_EVENT\_LEVEL** environment variable to control the level of the agent event that is sent. The default level is ERROR.

| KRZ_EVENT_LEVEL | Level of agent event to be sent |
|-----------------|---------------------------------|
| MISC            | MISC, INFO, WARN, ERROR         |
| INFO            | INFO, WARN, ERROR               |
| WARN            | WARN, ERROR                     |
| ERROR           | ERROR                           |

Table 8. Levels of the agent events to be sent for each KRZ\_EVENT\_LEVEL

You can create a customized agent event situation to monitor typical error codes.

| base_Inactive_Critener_Inactive_Critener_Inactive_Critener_Inactive_C | Formula<br>fx                                     |                                                                 |
|-----------------------------------------------------------------------|---------------------------------------------------|-----------------------------------------------------------------|
| gizo_ord                                                              | Event Level                                       | Error Code                                                      |
|                                                                       | 1 == Error                                        | == 942                                                          |
|                                                                       | 2 == Error                                        | == 28000                                                        |
| 1                                                                     | 3 == Error                                        | == 28001                                                        |
|                                                                       | A -= Error                                        | 10154                                                           |
| 🖾 Advanc                                                              | ed Situation Options                              | 12134                                                           |
| Situation P<br>Display Itel<br>Group: KR                              | ed Situation Options X<br>ersistence Display Item | same that is twnically returned from Oracle<br>31% Add conditio |

Figure 17. Agent event situation

Table 9. Suggestions for correcting errors for event messages

| Error code | Error message                                                                          | Suggestion                                                                                                    |
|------------|----------------------------------------------------------------------------------------|----------------------------------------------------------------------------------------------------|
| 942        | table or view does not exist                                                           | Run <b>krzgrant.sql</b> or grant select on "TABLE_NAME" to <i>itm_user</i> .                                                                                                    |
| 28000      | Account is locked                                                                      | Run alter user <i>itm_user</i> account unlock; with the sysdba role in sqlplus.                                                                                                    |
| 28001      | Password is expired                                                                    | Run alter user <i>itm_user</i><br>identified by "passswd" account<br>unlock; with the sysdba role in<br>sqlplus.                                                                                         |
| 12154      | TNS: listener does not currently<br>know of service requested in<br>connect descriptor | <ol> <li>Check the database status.</li> <li>Check the listener status.</li> <li>Check network connectivity.</li> <li>Check Oracle network<br/>connectivity by using the tnsping<br/>command.</li> </ol> |

# Sample Database connection configuration

You can monitor basic and advanced types of Oracle connections that include RDBMS single instance, Real Application Cluster (RAC), Automatic Storage Management (ASM), and Oracle DataGuard nodes.

The Basic connection includes single instance databases. The Advanced connection includes RAC databases, ASM databases, and nodes in a DataGuard environment.

## Monitoring an Oracle RDBMS single instance

| Connection Name:                     | inst1           |
|--------------------------------------|-----------------|
| Connection Type:                     | Basic           |
| Hostname:                            | tivhost.ibm.com |
| Port:                                | 1521            |
| Service Name:                        | orcl            |
| ⊖ *SID                               |                 |
| 🔲 Use a different user name          | and password    |
|                                      | DEFAULT         |
| Role:                                |                 |
| Role:<br>🔲 Show remote log monitorir | ng options      |

Figure 18. Use Basic connection type to specify a single instance database

# Monitoring an Oracle Real Application Cluster (RAC) database

| connection marie.                   | rac                            |
|-------------------------------------|--------------------------------|
| Connection Type:                    | Advanced 💌                     |
| Oracle Connection String:           |                                |
| (DESCRIPTION=(ADDRESS_LIST=(ADDF    | RESS=(PROTOCOL=TCP)(HOST=tivp( |
| Use a different user name and passw | ord                            |
| Role:                               | DEFAULT                        |
|                                     |                                |
| Show remote log monitoring options  |                                |
| Show remote log monitoring options  |                                |

Figure 19. Use Advanced connection type to specify a RAC database with more than one instance

Sample connection string: (DESCRIPTION=(FAILOVER=ON)(ADDRESS\_LIST=(LOAD\_BALANCE=ON)(ADDRESS=(PROTOCOL=TCP)(HOST=tivp055)(PORT=1521))(ADDRESS=(PROTOCOL=TCP)(HOST=tivp056)(PORT=1521)))(CONNECT\_DATA=(SERVICE\_NAME=orcl)))

# Monitoring an Oracle Automatic Storage Management (ASM) database

| *Connection Name:                                                                                        | asm                                               |        |              |
|----------------------------------------------------------------------------------------------------|---------------------------------------------------|--------|--------------|
| *Connection Type:                                                                                        | Advanced                                          | -      |              |
| 'Oracle Connection String:                                                                               |                                                   |        |              |
|                                                                                                    |                                                   |        | OOT Numora   |
| (DESCRIPTION=(ADDRESS_LIST=                                                                              | (ADDRESS=(PROTOCOL=                               | TCP)(H | iUST=tivpus: |
| (DESCRIPTION=(ADDRESS_LIST=                                                                              | (ADDRESS=(PROTOCOL=<br>password                   | TCP)(H | 1051=tivp05: |
| (DESCRIPTION=(ADDRESS_LIST=                                                                              | (ADDRESS=(PROTOCOL="<br>password<br>sys           |        | 1051=8vp05   |
| (DESCRIPTION=(ADDRESS_LIST=<br>Use a different user name and<br>Database Username:<br>Database password: | (ADDRESS=(PROTOCOL=<br>password<br>sys<br>******* |        | 051=00005    |

Figure 20. Use Advanced connection type to specify an ASM database with more than one instance and a different user name that has SYSDBA/SYSASM authority

Sample connection string: (DESCRIPTION=(FAILOVER=ON)(ADDRESS\_LIST=(LOAD\_BALANCE=ON) (ADDRESS=(PROTOCOL=TCP)(HOST=tivp055)(PORT=1521))(ADDRESS=(PROTOCOL=TCP) (HOST=tivp056)(PORT=1521))) (CONNECT\_DATA=(SERVICE\_NAME=+ASM)

#### Monitoring Oracle Data Guard – primary node and standby node

To monitor both the Primary Node and the Standby Node in a DataGuard environment, two database connections must be created. One connection is for the primary node and the other connection is for the standby node.

| Oracle Database Connection Detail Information |          |
|-----------------------------------------------|----------|
| *Connection Name:                             | dbpri    |
| *Connection Type:                             | Basic 💌  |
| *Hostname:                                    | tivsun21 |
| *Port:                                        | 1521     |
| *Service Name:                                | dbpri    |
| ○ *SID                                        |          |
| Use a different user name and password        |          |
| Role:                                         | DEFAULT  |

Figure 21. Database connection for primary node with DEFAULT role

| onnection Name:                                                           | dbstd             |
|---------------------------------------------------------------------------|-------------------|
| nection Type:                                                             | Basic             |
| stname:                                                                   | tivsun19          |
| ort:                                                                      | 1521              |
| Service Name:                                                             | dbstd             |
| ) *SID                                                                    |                   |
| 5 510                                                                     |                   |
| ☑ Use a different user name and                                           | l password        |
| ☑ Use a different user name and<br>atabase Username:                      | l password<br>sys |
| ⊻ Use a different user name and<br>atabase Username:<br>atabase password: | l password<br>sys |

Figure 22. Database connection for standby node with sysdba role

# Starting or stopping the agent

After you install and configure the Oracle Database Extended agent, you must start the agent. You can use local or remote interfaces.

#### Important:

- The user who configures, starts, or stops the agent must have write and execute permissions to the agent installation directory.
- Use the same user ID to configure, start, or stop the Oracle Database Extended agent.
- If the locally installed Oracle database is used by the agent to connect monitored databases, the user who starts the agent must have read and execute permissions to the local Oracle database directory.
- If the Oracle Call Interface (OCI) libraries in the Oracle instant client are used to connect monitored databases by the agent, the user who starts the agent must have read and execute permissions to those Oracle Call Interface (OCI) libraries.

After installing and configuring the Oracle Database Extended agent, start the agent by using the command relevant to the operating system and location where the agent is running. Table 10 shows which interfaces you can use with Windows, UNIX, and Linux systems locally and remotely.

**Important:** Do not use the **kill -9** command to stop the Oracle Database Extended agent process. Do not use the **kill** command as a normal method to stop the monitoring agent.

| Operating system | Local                                                                | Remote                                                              |
|------------------|----------------------------------------------------------------------|---------------------------------------------------------------------|
| Windows          | <ul> <li>Manage Tivoli Enterprise<br/>Monitoring Services</li> </ul> | <ul><li>Tivoli Enterprise Portal</li><li>tacmd startAgent</li></ul> |
|                  | <ul> <li>tacmd startAgent</li> </ul>                                 | <ul> <li>tacmd stopAgent</li> </ul>                                 |
|                  | <ul> <li>tacmd stopAgent</li> </ul>                                  | <ul> <li>tacmd restartAgent</li> </ul>                              |
|                  | <ul> <li>tacmd restartAgent</li> </ul>                               |                                                                     |

Table 10. Interfaces for starting and stopping the Oracle Database Extended agent

Table 10. Interfaces for starting and stopping the Oracle Database Extended agent (continued)

| Operating system | Local                                                                                                    | Remote                                                                                  |
|------------------|----------------------------------------------------------------------------------------------------|-----------------------------------------------------------------------------------------|
| UNIX and Linux   | <ul> <li>Manage Tivoli Enterprise<br/>Monitoring Services</li> <li>itmcmd agent</li> <li>Candle Agent</li> </ul> | <ul> <li>Tivoli Enterprise Portal</li> <li>itmcmd agent</li> <li>CandleAgent</li> </ul> |

#### Manage Tivoli Enterprise Monitoring Services

To use Manage Tivoli Enterprise Monitoring Services to start the Oracle Database Extended agent, start the Manage Tivoli Enterprise Monitoring Services utility.

## **Tivoli Enterprise Portal**

For information about using the Tivoli Enterprise Portal to start or stop the monitoring agent, see "Working with monitoring agents" and "Starting and stopping a monitoring agent" in the *IBM Tivoli Monitoring Administrator's Guide*.

### tacmd command line

In the following examples, the **tacmd** command is used to start, stop, or restart all Oracle Database Extended agent instances on a Windows system:

- tacmd startAgent -t rz
- tacmd stopAgent -t rz
- tacmd restartAgent -t rz

For information about using the tacmd commands, see the IBM Tivoli Monitoring Command Reference.

#### itmcmd command line

Use the following commands to start or stop an Oracle Database Extended agent instance on a UNIX or Linux system:

- ./itmcmd agent -o *instance\_name* start rz
- ./itmcmd agent -o *instance\_name* stop rz

where: **-o** specifies the Oracle Database Extended agent instance that you previously configured to start or stop.

To check the names and settings of configured agent instances, navigate to the *ITMinstall\_dir/*bin directory, and run the following command:

./cinfo -s rz

# CandleAgent command line

Use the following commands to start or stop an Oracle Database Extended agent instance on a UNIX or Linux system:

- ./CandleAgent -o *instance\_name* start rz
- ./CandleAgent -o *instance\_name* stop rz

where: **-o** specifies the Oracle Database Extended agent instance that you previously configured to start or stop.

To check the names and settings of configured agent instances, navigate to the *ITMinstall\_dir/*bin directory, and run the following command:

./cinfo -s rz

# Configuring for clustering and positioning in the portal navigator

For a non-RAC clustered environment such as HACMP, the follow configuration steps are recommended so that a failover event starts the agent on the active node of the cluster. Also, the behavior of agent clustering and positioning in the Tivoli Enterprise Portal Navigator can be configured to display as expected.

### Procedure

- 1. Perform the substep that corresponds to your environment depending on whether you use a shared disk or non-shared disks on the two nodes. This step allows the agent's startup script to find the configuration file on the failover node when the switch occurs.
  - **a**. If the Oracle Database Extended agent is installed on local, non-shared disks on each node of the cluster then configure the agent on each disk using the same instance name.
  - b. If the Oracle Database Extended agent is installed in a shared disk location of the clustered environment, then make a copy of ITM/config/<Active\_Hostname>\_rz\_<InstanceName>.cfg, naming the new file as <Standby\_Hostname>\_rz\_<InstanceName>.cfg.
- 2. Change the **CTIRA\_HOSTNAME** agent configuration environment variable to provide an alternate host name qualifier.
  - a. Open the agent configuration file.
    - On Windows systems, the file path is *ITMHOME*\TMAITM6(\_x64)\KRZENV\_*InstanceName*.
    - On UNIX and Linux systems, the file path is ITMHOME/config/rz.ini.
  - b. Modify the environment variable: **CTIRA\_HOSTNAME**=*value of CTIRA\_HOSTNAME*. For example, **CTIRA\_HOSTNAME**='CHN'.
  - c. Restart the agent.
- **3**. Add the Oracle Database Extended agent process (service) to the group of Oracle database services in the failover management tool.
  - a. For a Windows 2003 cluster, create a resource:
    - Service name: KRZCMA\_<agent instance name>
    - Start Parameters: -Hkey KRZ\Ver631\<agent instance name>
  - b. For a Windows 2008 cluster, add a service as resource:
    - Open the Failover Cluster Manager snap-in
    - Right-click **OracleService**<*Name*>
    - Select Add a resource > Generic service
    - Select IBM Tivoli Monitoring: Oracle Database Extended agent <a gent instance name>
    - See the service and parameters display in the panel
    - Select Next then select Finish
    - Set a dependency on OracleService<Name> for the newly added resource
    - Bring the resource online
- 4. Set the **KFW\_TOPOLOGY\_CLUSTER\_LIST** Tivoli Enterprise Portal Server configuration environment variable to change the Physical Navigation to depend on **CTIRA\_HOSTNAME**.
  - a. Open the Tivoli Enterprise Portal Server configuration file.
    - On Windows systems, the file path is *ITMHOME*\cnps\kfwenv.
    - On UNIX and Linux systems, the file path is *ITMHOME*/config/cq.ini.
  - b. Add the KFW\_TOPOLOGY\_CLUSTER\_LIST environment variable, and add dynamic affinity of ITCAM Extended Agent for Oracle Database as the value: KFW\_TOPOLOGY\_CLUSTER\_LIST=%IBM.OracleAgents

**Note:** This affinity applies to both agent nodes and subnodes.

5. Check the Tivoli Enterprise Portal navigator to see whether **CTIRA\_HOSTNAME** takes effect. See CHN in the example (marked in the red box).

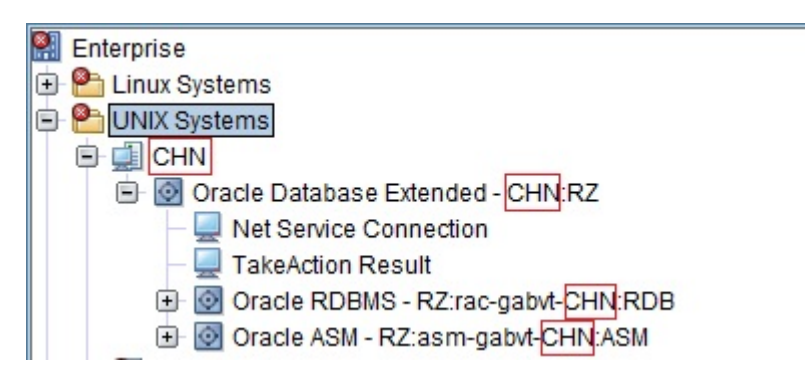

Figure 23. CTIRA\_HOSTNAME in portal navigator

**Note:** See the IBM Tivoli Monitoring 6.2.2 Fix Pack 4 APAR about **KFW\_TOPOLOGY\_CLUSTER\_LIST**: IV01794: KFW\_TOPOLOGY\_CLUSTER\_LIST BEING MIS-READ FROM CQ.INI (http://www.ibm.com/support/docview.wss?uid=swg1IV01794).

See the IBM Tivoli Monitoring technote: Agent clustering and positioning in the TEP Navigator (http://www.ibm.com/support/docview.wss?uid=swg21326517).

Table 11. ITCAM Extended Agent for Oracle Database affinities

| Node or subnode          | Affinity            |
|--------------------------|---------------------|
| Agent node               | %IBM.OracleAgents   |
| Oracle RDBMS subnode     | %IBM.OracleAgentRDB |
| Oracle ASM subnode       | %IBM.OracleAgentASM |
| Oracle Dataguard subnode | %IBM.OracleAgentDG  |

# Supported Oracle Call Interface client library versions

Table 12 shows the versions of the Oracle Call Interface (OCI) library that are supported by the Oracle Database Extended agent on each platform.

| Platform      | Operating system                                                 | OCI library version |
|---------------|------------------------------------------------------------------|---------------------|
| AIX/PowerPC   | • AIX <sup>®</sup> V7.2                                          | 64 bit              |
|               | • AIX V7.1                                                       |                     |
|               | • AIX V6.1                                                       |                     |
| HP-UX/Itanium | • HP-UX 11i v3                                                   | 64 bit              |
|               | • HP-UX 11i v2                                                   |                     |
| Linux/x86     | SUSE Linux Enterprise Server     (SLES) 11.0                     | 32/64 bit           |
|               | <ul> <li>SUSE Linux Enterprise Server<br/>(SLES) 10.0</li> </ul> |                     |
|               | • Red Hat Enterprise Linux (RHEL)<br>AS/ES - 6.0                 |                     |
|               | • Red Hat Enterprise Linux (RHEL)<br>AS/ES - 5.0                 |                     |

Table 12. Supported OCI library for each platform

| Table 12 | . Supported | OCI library | for each | platform | (continued) |
|----------|-------------|-------------|----------|----------|-------------|
|----------|-------------|-------------|----------|----------|-------------|

| Platform      | Operating system                                                   | OCI library version |
|---------------|--------------------------------------------------------------------|---------------------|
| Linux/zOS     | <ul> <li>SUSE Linux Enterprise Server<br/>(SLES) - 11.0</li> </ul> | 32/64 bit           |
|               | <ul> <li>SUSE Linux Enterprise Server<br/>(SLES) - 10.0</li> </ul> |                     |
|               | • Red Hat Enterprise Linux (RHEL)<br>AS/ES - 6.0                   |                     |
|               | • Red Hat Enterprise Linux (RHEL)<br>AS/ES - 5.0                   |                     |
| Linux/PowerPC | <ul> <li>SUSE Linux Enterprise Server<br/>(SLES) - 11.0</li> </ul> | 64 bit              |
|               | <ul> <li>SUSE Linux Enterprise Server<br/>(SLES) - 10.0</li> </ul> |                     |
|               | • Red Hat Enterprise Linux (RHEL)<br>AS/ES - 6.0                   |                     |
|               | • Red Hat Enterprise Linux (RHEL)<br>AS/ES - 5.0                   |                     |
| Linux/Itanium | <ul> <li>SUSE Linux Enterprise Server<br/>(SLES) 11.0</li> </ul>   | 64 bit              |
|               | <ul> <li>SUSE Linux Enterprise Server<br/>(SLES) 10.0</li> </ul>   |                     |
|               | • Red Hat Enterprise Linux (RHEL)<br>AS/ES - 5.0                   |                     |
|               | • Red Hat Enterprise Linux (RHEL)<br>AS/ES - 4.0                   |                     |
| Windows/x86   | • Windows Server 2008 Datacenter Edition                           | 32 bit              |
|               | <ul> <li>Windows Server 2008 Enterprise<br/>Edition</li> </ul>     |                     |
|               | <ul> <li>Windows Server 2008 Standard<br/>Edition</li> </ul>       |                     |
|               | <ul> <li>Windows Server 2003 R2<br/>Datacenter Edition</li> </ul>  |                     |
|               | <ul> <li>Windows Server 2003 R2<br/>Enterprise Edition</li> </ul>  |                     |
|               | • Windows Server 2003 R2 Standard Edition                          |                     |
|               | • Windows Server 2003 Standard Edition                             |                     |

| Table 12. Supported | OCI library for eac | ch platform (continue | ed) |
|---------------------|---------------------|-----------------------|-----|
|---------------------|---------------------|-----------------------|-----|

| Platform                | Operating system                                                  | OCI library version |
|-------------------------|-------------------------------------------------------------------|---------------------|
| Windows/x64             | • Windows Server 2012 R2 Standard Edition                         | 64 bit              |
|                         | <ul> <li>Windows Server 2012 Standard<br/>Edition</li> </ul>      |                     |
|                         | <ul> <li>Windows Server 2008 R2<br/>Datacenter Edition</li> </ul> |                     |
|                         | <ul> <li>Windows Server 2008 R2<br/>Enterprise Edition</li> </ul> |                     |
|                         | • Windows Server 2008 R2 Standard Edition                         |                     |
|                         | • Windows Server 2008 Datacenter<br>Edition                       |                     |
|                         | <ul> <li>Windows Server 2008 Enterprise<br/>Edition</li> </ul>    |                     |
|                         | <ul> <li>Windows Server 2008 Standard<br/>Edition</li> </ul>      |                     |
|                         | <ul> <li>Windows Server 2003 R2<br/>Datacenter Edition</li> </ul> |                     |
|                         | <ul> <li>Windows Server 2003 R2<br/>Enterprise Edition</li> </ul> |                     |
|                         | • Windows Server 2003 R2 Standard Edition                         |                     |
|                         | <ul> <li>Windows Server 2003 Standard<br/>Edition</li> </ul>      |                     |
| Windows/Itanium         | <ul> <li>Windows Server 2008 R2<br/>Datacenter Edition</li> </ul> | 32/64 bit           |
|                         | <ul> <li>Windows Server 2008 R2<br/>Enterprise Edition</li> </ul> |                     |
|                         | • Windows Server 2008 R2 Standard Edition                         |                     |
|                         | • Windows Server 2008 Datacenter<br>Edition                       |                     |
|                         | • Windows Server 2008 Enterprise Edition                          |                     |
|                         | <ul> <li>Windows Server 2008 Standard<br/>Edition</li> </ul>      |                     |
|                         | • Windows Server 2003 Datacenter<br>Edition R2                    |                     |
|                         | Windows Server 2003 Standard     Edition                          |                     |
| Solaris/SPARC           | • Solaris 11                                                      | 32/64 bit           |
|                         | • Solaris 10                                                      |                     |
|                         | • Solaris 9                                                       |                     |
| Solaris/Opteron(x86_64) | Solaris 10                                                        | 64 bit              |

**Remember:** Use the latest version of the Oracle client or Oracle instance client to avoid OCI library loading problems.

# **ICU regular expressions**

ICU regular expressions information is essential if you are using the regular expression feature of Oracle Database Extended agent because different programming languages implement regular expressions in slightly different ways.

The information in Table 13 and Table 14 on page 54 is extracted from the *ICU User Guide*. The tables describe the specifics of the ICU regular expression implementation.

Table 13. Regular expression metacharacters

| Character                  | Description                                                                                                    |
|----------------------------|----------------------------------------------------------------------------------------------------|
| \a                         | Match a BELL, \u0007                                                                                                    |
| \A                         | Match at the beginning of the input. Differs from ^ in that \A does not match after a new line within the input.                                                                                                    |
| \b, outside of a [Set]     | Match if the current position is a word boundary.<br>Boundaries occur at the transitions between word (\w)<br>and non-word (\W) characters, with combining marks<br>ignored. For more information about word boundaries,<br>see ICU Boundary Analysis. |
| \b, within a [Set]         | Match a BACKSPACE, \u0008.                                                                                                    |
| \B                         | Match if the current position is not a word boundary.                                                                                                    |
| \cX                        | Match a control-X character.                                                                                                    |
| \d                         | Match any character with the Unicode General Category of Nd (Number, Decimal Digit.)                                                                                                    |
| \D                         | Match any character that is not a decimal digit.                                                                                                    |
| \e                         | Match an ESCAPE, \u001B.                                                                                                    |
| \E                         | Terminates a $Q \dots E$ quoted sequence.                                                                                                    |
| ∖f                         | Match a FORM FEED, \u000C.                                                                                                    |
| ١G                         | Match if the current position is at the end of the previous match.                                                                                                    |
| \n                         | Match a LINE FEED, \u000A.                                                                                                    |
| \N{UNICODE CHARACTER NAME} | Match the named character.                                                                                                    |
| \p{UNICODE PROPERTY NAME}  | Match any character with the specified Unicode Property.                                                                                                    |
| \P{UNICODE PROPERTY NAME}  | Match any character not having the specified Unicode Property.                                                                                                    |
| ١Q                         | Place quotation marks around all following characters until \E.                                                                                                    |
| \r                         | Match a CARRIAGE RETURN, \u000D.                                                                                                    |
| \s                         | Match a white space character. White space is defined as $[\t\n\f\r\p\Z}]$ .                                                                                                    |
| \S                         | Match a non-white space character.                                                                                                    |
| \t                         | Match a HORIZONTAL TABULATION, \u0009.                                                                                                    |
| \uhhhh                     | Match the character with the hex value hhhh.                                                                                                    |
| \Uhhhhhhh                  | Match the character with the hex value hhhhhhhh.<br>Exactly eight hex digits must be provided, even though<br>the largest Unicode code point is \U0010fff.                                                                                             |
| \w                         | Match a word character. Word characters are $[\p{Ll}\p{Lu}\p{Lt}\p{Lo}\p{Nd}].$                                                                                                    |
| \W                         | Match a non-word character.                                                                                                    |

| Table 13 | 3. Regular | expression | metacharacters | (continued) |
|----------|------------|------------|----------------|-------------|
|----------|------------|------------|----------------|-------------|

| Character | Description                                                                                                    |
|-----------|----------------------------------------------------------------------------------------------------|
| \x{hhhh}  | Match the character with hex value hhhh. From 1 to 6 hex digits can be supplied.                                                                                                    |
| \xhh      | Match the character with 2 digit hex value hh.                                                                                                    |
| \X        | Match a Grapheme Cluster.                                                                                                    |
| \Z \      | Match if the current position is at the end of input, but before the final line terminator, if one exists.                                                                                                    |
| \z        | Match if the current position is at the end of input.                                                                                                    |
| \n        | Back Reference. Match whatever the nth capturing group matched. n must be a number > 1 and < total number of capture groups in the pattern.<br>Important: Octal escapes, such as \012, are not supported in ICU regular expressions. |
| [pattern] | Match any 1 character from the set. See UnicodeSet for a full description of what can appear in the pattern                                                                                                    |
|           | Match any character.                                                                                                    |
| ^         | Match at the beginning of a line.                                                                                                    |
| \$        | Match at the end of a line.                                                                                                    |
|           | Place quotation marks around the following character. Characters that must have surrounding quotation marks to be treated as literals are * ? + [ ( ) { } ^ $ I $ . /                                                                |

| Operator | Description                                                                                                    |
|----------|----------------------------------------------------------------------------------------------------|
| 1        | Alternation. A   B matches either A or B.                                                                                                    |
| *        | Match 0 or more times. Match as many times as possible.                                                                                                    |
| +        | Match 1 or more times. Match as many times as possible.                                                                                                    |
| ?        | Match zero or one time. Prefer one.                                                                                                    |
| {n}      | Match exactly n times.                                                                                                    |
| {n,}     | Match at least n times. Match as many times as possible.                                                                                                    |
| {n,m}    | Match between n and m times. Match as many times as possible, but not more than m.                                                                          |
| *?       | Match 0 or more times. Match as few times as possible.                                                                                                    |
| +?       | Match 1 or more times. Match as few times as possible.                                                                                                    |
| ??       | Match zero or one time. Zero is preferred.                                                                                                    |
| {n}?     | Match exactly n times                                                                                                    |
| {n,}?    | Match at least n times, but no more than required for an overall pattern match.                                                                             |
| {n,m}?   | Match between n and m times. Match as few times as possible, but not less than n.                                                                           |
| *+       | Match 0 or more times. Match as many times as possible<br>when first encountered, do not retry with fewer even if<br>overall match fails (Possessive Match) |
| ++       | Match 1 or more times. Possessive match.                                                                                                    |
| ?+       | Match zero or one time. Possessive match.                                                                                                    |

| Operator                                                                                                    | Description                                                                                                    |  |
|----------------------------------------------------------------------------------------------------|----------------------------------------------------------------------------------------------------|--|
| {n}+                                                                                                    | Match exactly n times. Possessive match.                                                                                                    |  |
| {n,}+                                                                                                    | Match at least n times. Possessive Match.                                                                                                    |  |
| {n,m}+                                                                                                    | Match between n and m times. Possessive Match.                                                                                                    |  |
| ()                                                                                                    | Capturing parentheses. Range of input that matched the parenthesized subexpression is available after the match.                                                                                                    |  |
| (?:)                                                                                                    | Non-capturing parentheses. Groups the included pattern,<br>but does not provide capturing of matching text. More<br>efficient than capturing parentheses.                                                                                                    |  |
| (?> )                                                                                                    | Atomic-match parentheses. First match of the parenthesized subexpression is the only one tried; if it does not lead to an overall pattern match, back up the search for a match to a position before the "(?>".                                                                                                    |  |
| (?# )                                                                                                    | Free-format comment (?# comment ).                                                                                                    |  |
| (?= )                                                                                                    | Look-ahead assertion. True if the parenthesized pattern<br>matches at the current input position, but does not<br>advance the input position.                                                                                                    |  |
| (?! )                                                                                                    | Negative look-ahead assertion. True if the parenthesized<br>pattern does not match at the current input position.<br>Does not advance the input position.                                                                                                    |  |
| (?<= )                                                                                                    | Look-behind assertion. True if the parenthesized pattern<br>matches text preceding the current input position, with<br>the last character of the match being the input character<br>just before the current position. Does not alter the input<br>position. The length of possible strings matched by the<br>look-behind pattern must not be unbounded (no * or +<br>operators.)                 |  |
| (? )</td <td>Negative Look-behind assertion. True if the<br/>parenthesized pattern does not match text preceding the<br/>current input position, with the last character of the<br/>match being the input character just before the current<br/>position. Does not alter the input position. The length of<br/>possible strings matched by the look-behind pattern<br/>must not be unbounded (no * or + operators.)</td> | Negative Look-behind assertion. True if the<br>parenthesized pattern does not match text preceding the<br>current input position, with the last character of the<br>match being the input character just before the current<br>position. Does not alter the input position. The length of<br>possible strings matched by the look-behind pattern<br>must not be unbounded (no * or + operators.) |  |
| (?ismx-ismx: )                                                                                                    | Flag settings. Evaluate the parenthesized expression with the specified flags enabled or -disabled.                                                                                                    |  |
| (?ismx-ismx)                                                                                                    | Flag settings. Change the flag settings. Changes apply to<br>the portion of the pattern following the setting. For<br>example, (?i) changes to a not case-insensitive match.                                                                                                    |  |

Table 14. Regular expression operators (continued)

# ICU supported code pages

Code page information is used for the Oracle Alert Log File Charset attribute when configuring Oracle Database Extended agent instances.

Table 15 contains a complete list of the code pages that are supported by the ICU.

Table 15. Code page descriptions

| Code page | Description                 |
|-----------|-----------------------------|
| ASCII     | 7-bit ASCII                 |
| LATIN1    | ISO 8859-1 Western European |

| Code page  | Description                                                               |
|------------|---------------------------------------------------------------------------|
| ISO8859_2  | ISO 8859-2 Eastern European                                               |
| ISO8859_3  | ISO 8859-3 Southeast European                                             |
| ISO8859_4  | ISO 8859-4 Baltic                                                         |
| ISO8859_5  | ISO 8859-5 Cyrillic                                                       |
| ISO8859_6  | ISO 8859-6 Arabic                                                         |
| ISO8859_7  | ISO 8859-7 Greek                                                          |
| ISO8859_8  | ISO 8859-8 Hebrew                                                         |
| ISO8859_9  | ISO 8859-9 Latin 5 (Turkish)                                              |
| ISO8859_10 | ISO 8859-10 Latin 6 (Nordic)                                              |
| ISO8859_11 | ISO 8859-11 Thai                                                          |
| ISO8859_13 | ISO 8859-13 Latin 7 (Baltic Rim)                                          |
| ISO8859_14 | ISO 8859-14 Latin 8 (Celtic)                                              |
| ISO8859_15 | ISO 8859-15 Latin 9 (Western Europe)                                      |
| UTF_8      | UTF-8 encoding of Unicode                                                 |
| EUC_CN     | Simplified Chinese Combined (367 + 1382)                                  |
| EUC_KR     | Korean EUC Combined (367 + 971)                                           |
| EUC_JP     | Japanese Combined (895 + 952 + 896 + 953)                                 |
| EUC_TW     | Taiwan Extended UNIX Code (CNS 11643-1986),<br>Combined (367 + 960 + 961) |
| UCS2       | UCS-2 (Really UTF-16 BE)                                                  |
| CP037      | IBM EBCDIC US English                                                     |
| CP037_S390 | IBM EBCDIC US English LF & NL reversed                                    |
| CP256      | IBM EBCDIC Netherlands                                                    |
| CP259      | IBM EBCDIC Symbols Set 7                                                  |
| CP273      | IBM EBCDIC German                                                         |
| CP274      | IBM EBCDIC Belgium                                                        |
| CP275      | IBM EBCDIC Brazil                                                         |
| CP276      | IBM EBCDIC French-Canada                                                  |
| CP277      | IBM EBCDIC Danish                                                         |
| CP278      | IBM EBCDIC Swedish                                                        |
| CP280      | IBM EBCDIC Italian                                                        |
| CP282      | IBM EBCDIC Portugal                                                       |
| CP284      | IBM EBCDIC Latin American Spanish                                         |
| CP285      | IBM EBCDIC UK English                                                     |
| CP290      | IBM EBCDIC Japanese Katakana                                              |
| CP297      | IBM EBCDIC French                                                         |
| CP420      | IBM EBCDIC Arabic                                                         |
| CP421      | IBM EBCDIC Maghreb/French                                                 |
| CP423      | IBM EBCDIC Greek                                                          |
| CP424      | IBM EBCDIC Latin/Hebrew                                                   |

| Code page | Description                                        |  |
|-----------|----------------------------------------------------|--|
| CP437     | MS-DOS US English                                  |  |
| CP500     | IBM EBCDIC 500V1                                   |  |
| CP708     | Arabic (ASMO 708)                                  |  |
| CP709     | Arabic (ASMO 449+, BCON V4)                        |  |
| CP710     | Arabic (Transparent Arabic)                        |  |
| CP720     | Arabic (Transparent ASMO)                          |  |
| CP737     | reek (formerly 437G)                               |  |
| CP770     | Lithuanian Standard RST 1095-89                    |  |
| CP771     | KBL (Lithuanian and Russian characters)            |  |
| CP772     | Lithuanian Standard LST 1284:1993                  |  |
| CP773     | Lithuanian (Mix of 771 and 775)                    |  |
| CP774     | Lithuanian Standard 1283:1993                      |  |
| CP775     | Baltic                                             |  |
| CP776     | Lithuanian 770 extended                            |  |
| CP777     | Lithuanian 771 extended                            |  |
| CP778     | Lithuanian 775 extended                            |  |
| CP790     | Mazovia (Polish + codepage 437 extended characters |  |
| CP803     | IBM EBCDIC Hebrew (old)                            |  |
| CP813     | ISO 8859-7 Greek/Latin                             |  |
| CP819     | ISO 8859-1 Latin Alphabet No. 1                    |  |
| CP833     | IBM EBCDIC Korean SBCS                             |  |
| CP834     | IBM EBCDIC Korean DBCS                             |  |
| CP835     | IBM EBCDIC Traditional Chinese DBCS                |  |
| CP837     | IBM EBCDIC Simplified Chinese DBCS                 |  |
| CP838     | IBM EBCDIC Thai                                    |  |
| CP850     | MS-DOS Latin 1                                     |  |
| CP851     | MS-DOS Greek                                       |  |
| CP852     | MS-DOS Slavic (Latin 1)                            |  |
| CP853     | MS-DOS Turkey Latin 3 (replaced by Latin 5)        |  |
| CP855     | IBM Cyrillic (primarily Russian)                   |  |
| CP856     | PC Hebrew                                          |  |
| CP857     | IBM Turkish (Latin 5)                              |  |
| CP860     | MS-DOS Portuguese                                  |  |
| CP861     | MS-DOS Icelandic                                   |  |
| CP862     | Hebrew (Migration)                                 |  |
| CP863     | MS-DOS Canadian-French                             |  |
| CP864     | PC Arabic                                          |  |
| CP865     | MS-DOS Nordic                                      |  |
| CP866     | MS-DOS Russian                                     |  |
| CP868     | MS-DOS Urdu                                        |  |

Table 15. Code page descriptions (continued)

| Code page | Description                                                             |  |
|-----------|-------------------------------------------------------------------------|--|
| CP869     | IBM Modern Greek                                                        |  |
| CP870     | IBM EBCDIC Multilingual Latin 2                                         |  |
| CP871     | IBM EBCDIC Icelandic                                                    |  |
| CP872     | PC Cyrillic with Euro update                                            |  |
| CP874     | MS-DOS Thai, superset of TIS 620                                        |  |
| CP875     | IBM EBCDIC Greek                                                        |  |
| CP878     | KOI-R (Cyrillic)                                                        |  |
| CP880     | Cyrillic Multilingual                                                   |  |
| CP899     | PC Symbols                                                              |  |
| CP905     | IBM EBCDIC Turkey Latin 3 (replaced by Latin 5)                         |  |
| CP912     | ISO 8859-2; ROECE Latin-2 Mulitlingual                                  |  |
| CP913     | ISO 8859-3 Southeast European                                           |  |
| CP914     | ISO 8859-4 Baltic                                                       |  |
| CP915     | ISO 8859-5; Cyrillic; 8-bit ISO                                         |  |
| CP916     | ISO 8859-8; Hebrew                                                      |  |
| CP918     | IBM EBCDIC Urdu                                                         |  |
| CP920     | ISO 8859-9; Latin 5                                                     |  |
| CP921     | ISO Baltic (8-bit)                                                      |  |
| CP922     | ISO Estonia (8-bit)                                                     |  |
| CP929     | Thai PC double byte                                                     |  |
| CP930     | IBM EBCDIC Japanese Katakana Extended, Combined (290 + 300)             |  |
| CP931     | IBM EBCDIC Japanese Latin-Kanji, Combined (037 + 300)                   |  |
| CP932     | MS Windows Japanese, superset of Shift-JIS, Combined (897 + 301)        |  |
| CP933     | IBM EBCDIC Korean Combined (833 + 834)                                  |  |
| CP934     | Korean PC Combined (891 + 926)                                          |  |
| CP935     | IBM EBCDIC Simplified Chinese, Combined (836 + 837)                     |  |
| CP936     | MS Windows Simplified Chinese, Combined (903 + 928)                     |  |
| CP937     | IBM EBCDIC Traditional Chinese, Combined (037 + 835)                    |  |
| CP938     | Traditional Chinese Combined (904 + 927)                                |  |
| CP939     | IBM EBCDIC Japanese Latin Extended, Combined (1027<br>+ 300)            |  |
| CP942     | MS-DOS Japanese Kana Combined (1041 + 301)                              |  |
| CP943     | MS-DOS Japanese Combined (1041 + 941)                                   |  |
| CP944     | Korean PC Combined (1040 + 926)                                         |  |
| CP946     | Simplified Chinese PC Combined (1042 + 928)                             |  |
| CP948     | MS-DOS Traditional Chinese, Combined (1043 + 927)                       |  |
| CP949     | MS Windows Korean, superset of KS C 5601-1992,<br>Combined (1088 + 951) |  |

| Table 15. | Code page | e descriptions | (continued) |
|-----------|-----------|----------------|-------------|
|-----------|-----------|----------------|-------------|

| Code page   | Description                                                                 |  |
|-------------|-----------------------------------------------------------------------------|--|
| CP950       | MS Windows Traditional Chinese, superset of Big 5,<br>Combined (1114 + 947) |  |
| CP1004      | PC-data Latin-1 extended desktop publishing                                 |  |
| CP1006      | Urdu, 8-bit                                                                 |  |
| CP1008      | Arabic, 8-bit ISO/ASCII                                                     |  |
| CP1025      | IBM EBCDIC Cyrillic                                                         |  |
| CP1026      | IBM EBCDIC Turkish                                                          |  |
| CP1027      | IBM EBCDIC Japanese Extended Single Byte                                    |  |
| CP1040      | Korean PC extended Single Byte                                              |  |
| CP1041      | Japanese PC extended Single Byte                                            |  |
| CP1043      | Traditional Chinese extended Single Byte                                    |  |
| CP1046      | Arabic                                                                      |  |
| CP1047      | Latin 1 / Open Systems (US 3270)                                            |  |
| CP1047_S390 | Latin 1 / Open Systems (US 3270) LF & NL reversed                           |  |
| CP1051      | HP-UX Latin1                                                                |  |
| CP1097      | IBM EBCDIC Farsi                                                            |  |
| CP1098      | MS-DOS Farsi                                                                |  |
| CP1112      | IBM EBCDIC Baltic Multilingual                                              |  |
| CP1114      | Traditional Chinese Single Byte (IBM Big 5)                                 |  |
| CP1115      | Simplified Chinese Single Byte (IBM GB)                                     |  |
| CP1122      | IBM EBCDIC Estonia                                                          |  |
| CP1123      | IBM EBCDIC Cyrillic Ukraine                                                 |  |
| CP1124      | Cyrillic Ukraine 8-bit                                                      |  |
| CP1130      | IBM EBCDIC Vietnamese                                                       |  |
| CP1137      | IBM EBCDIC India                                                            |  |
| CP1140      | IBM EBCDIC US (with Euro)                                                   |  |
| CP1141      | IBM EBCDIC Germany, Austria (with Euro)                                     |  |
| CP1142      | IBM EBCDIC Denmark (with Euro)                                              |  |
| CP1143      | IBM EBCDIC Sweden (with Euro)                                               |  |
| CP1144      | IBM EBCDIC Italy (with Euro)                                                |  |
| CP1145      | IBM EBCDIC Spain (with Euro)                                                |  |
| CP1146      | IBM EBCDIC UK Ireland (with Euro)                                           |  |
| CP1147      | IBM EBCDIC France (with Euro)                                               |  |
| CP1148      | IBM EBCDIC International Latin1 (with Euro)                                 |  |
| CP1149      | IBM EBCDIC Iceland (with Euro)                                              |  |
| CP1153      | IBM EBCDIC Latin2 (with Euro)                                               |  |
| CP1154      | IBM EBCDIC Cyrillic (with Euro)                                             |  |
| CP1155      | IBM EBCDIC Turkish (with Euro)                                              |  |
| CP1156      | IBM EBCDIC Baltic Multilingual (with Euro)                                  |  |
| CP1157      | IBM EBCDIC Estonia (with Euro)                                              |  |

| Code page     | Description                                          |  |
|---------------|------------------------------------------------------|--|
| CP1158        | IBM EBCDIC Cyrillic Ukraine (with Euro)              |  |
| CP1159        | SBCS Traditional Chinese Host (with Euro)            |  |
| CP1160        | IBM EBCDIC Thailand (with Euro)                      |  |
| CP1164        | IBM EBCDIC Vietnamese (with Euro)                    |  |
| CP1250        | MS Windows Latin 2 (Central Europe)                  |  |
| CP1251        | MS Windows Cyrillic (Slavic)                         |  |
| CP1252        | MS Windows Latin 1 (ANSI), superset of Latin1        |  |
| CP1253        | MS Windows Greek                                     |  |
| CP1254        | MS Windows Latin 5 (Turkish), superset of ISO 8859-9 |  |
| CP1255        | MS Windows Hebrew                                    |  |
| CP1256        | MS Windows Arabic                                    |  |
| CP1257        | MS Windows Baltic Rim                                |  |
| CP1258        | MS Windows Vietnamese                                |  |
| CP1279        | Hitachi Japanese Katakana Host                       |  |
| CP1361        | MS Windows Korean (Johab)                            |  |
| CP1381        | MS-DOS Simplified Chinese Combined (1115 + 1380)     |  |
| CP1383        | China EUC                                            |  |
| CP1386        | GBK Chinese                                          |  |
| CP1392        | Simplified Chinese GB18030                           |  |
| CP5026        | IBM EBCDIC Japan Katakana-Kanji Combined (290 + 300) |  |
| CP5028        | Japan Mixed Combined (897 + 301)                     |  |
| CP5031        | IBM EBCDIC Simplified Chinese Combined (836 + 837)   |  |
| CP5033        | IBM EBCDIC Traditional Chinese Combined (037 + 835)  |  |
| CP5035        | IBM EBCDIC Japan Latin Combined (1027 + 300)         |  |
| CP5038        | Japan Mixed Combined (1041 + 301)                    |  |
| CP5045        | Korean PC Combined (1088 + 951)                      |  |
| CP5050        | Japanese EUC Combined (895 + 952 + 896 + 953)        |  |
| CP5488        | Simplified Chinese GB18030                           |  |
| CP9125        | IBM EBCDIC Korean Combined (833 + 834)               |  |
| EuroShift_JIS | Test code page, Shift-JIS with European characters   |  |
| SBCS          | Single Byte Code Set                                 |  |
| DBCS          | Double Byte Code Set                                 |  |
| MBCS          | MultiByte Code Set                                   |  |
| UTF16BE       | utf-16 big endian                                    |  |
| UTF16LE       | utf-16 little endian                                 |  |
| UTF32BE       | utf-32 big endian                                    |  |
| UTF32LE       | utf-32 little endian                                 |  |
| HZ            | HZ code set                                          |  |
| SCSU          | SCSU code set                                        |  |

| Code page | Description      |
|-----------|------------------|
| ISCII     | iscii code set   |
| UTF7      | utf-7            |
| BOCU1     | bocu1            |
| UTF16     | utf16 code set   |
| UTF32     | utf32 code set   |
| CESU8     | cesu8 code set   |
| GB18030   | gb18030 code set |
## Appendix. ITCAM for Applications documentation library

Various publications are relevant to the use of ITCAM for Applications.

For information about how to access and use the publications, see **Using the publications** (http://pic.dhe.ibm.com/infocenter/tivihelp/v61r1/topic/com.ibm.itm.doc\_6.3/common/using\_publications.htm).

To find publications from the previous version of a product, click **Previous versions** under the name of the product in the **Contents** pane.

Documentation for this product is in the ITCAM for Applications Information Center (http://publib.boulder.ibm.com/infocenter/tivihelp/v24r1/topic/com.ibm.itcama.doc\_7.2.1/ welcome\_apps721.html):

- Quick Start Guide
- Offering Guide
- Download instructions
- Links to Prerequisites
- Installation and Configuration Guide for each agent
- · Link to Reference information for each agent
- · Link to Troubleshooting Guide for each agent

#### **Prerequisite publications**

To use the information about the agents effectively, you must have some prerequisite knowledge.

See the following information at the IBM Tivoli Monitoring Information Center (http://pic.dhe.ibm.com/ infocenter/tivihelp/v61r1/index.jsp) to gain prerequisite knowledge:

- IBM Tivoli Monitoring Administrator's Guide
- IBM Tivoli Monitoring Installation and Setup Guide
- IBM Tivoli Monitoring High Availability Guide for Distributed Systems
- IBM Tivoli Monitoring: Installation and Configuration Guides for the following agents: Operating System agents and Warehouse agents
- IBM Tivoli Monitoring: User's Guides for the following agents: Agentless OS monitors, Log file agent, System p agents, Systems Director base agent
- IBM Tivoli Monitoring Agent Builder User's Guide
- IBM Tivoli Monitoring Command Reference
- IBM Tivoli Monitoring: Messages
- IBM Tivoli Monitoring Troubleshooting Guide
- IBM Tivoli Monitoring: References for the following agents: Operating System agents and Warehouse agents
- IBM Tivoli Monitoring: Troubleshooting Guides for the following agents: Operating System agents and Warehouse agents
- Tivoli Enterprise Portal User's Guide

### **Related publications**

The publications in related information centers provide useful information.

See the following information centers, which you can find by accessing Tivoli Documentation Central (https://www.ibm.com/developerworks/community/wikis/home?lang=en#!/wiki/Tivoli %20Documentation%20Central):

- Tivoli Monitoring
- Tivoli Application Dependency Discovery Manager
- Tivoli Business Service Manager
- Tivoli Common Reporting
- Tivoli Enterprise Console
- Tivoli Netcool/OMNIbus

### **Tivoli Monitoring Community on Service Management Connect**

Service Management Connect (SMC) is a repository of technical information that is organized by communities.

Access Service Management Connect at https://www.ibm.com/developerworks/servicemanagement.

For information about Tivoli products, see the Application Performance Management community (http://www.ibm.com/developerworks/servicemanagement/apm/index.html).

Connect, learn, and share with Service Management professionals. Get access to developers and product support technical experts who provide their perspectives and expertise. You can use SMC for these purposes:

- Become involved with transparent development, an ongoing, open engagement between other users and IBM developers of Tivoli products. You can access early designs, sprint demonstrations, product roadmaps, and prerelease code.
- Connect one-on-one with the experts to collaborate and network about Tivoli and the Application Performance Management community.
- Read blogs to benefit from the expertise and experience of others.
- Use wikis and forums to collaborate with the broader user community.

### Other sources of documentation

You can obtain additional technical documentation about monitoring products from other sources.

See the following sources of technical documentation about monitoring products:

- IBM Integrated Service Management Library (http://www.ibm.com/software/brandcatalog/ ismlibrary/) is an online catalog that contains integration documentation as well as other downloadable product extensions.
- IBM Redbook publications (http://www.redbooks.ibm.com/) include Redbooks<sup>®</sup> publications, Redpapers, and Redbooks technotes that provide information about products from platform and solution perspectives.
- Technotes (http://www.ibm.com/support/entry/portal/software), which are found through the IBM Software Support website, provide the latest information about known product limitations and workarounds.
- Tivoli wikis

Tivoli Wiki Central (http://www.ibm.com/developerworks/wikis/display/tivoli/Home) is the home for interactive wikis that offer best practices and scenarios for using Tivoli products. The wikis contain white papers contributed by IBM employees, and content created by customers and business partners. Two of these wikis are of particular relevance to IBM Tivoli Monitoring:

- Tivoli Distributed Monitoring and Application Management Wiki (http://www-10.lotus.com/ldd/ tivmonitorwiki.nsf) provides information about IBM Tivoli Monitoring and related distributed products, including IBM Tivoli Composite Application Manager products.
- Tivoli System z<sup>®</sup> Monitoring and Application Management Wiki (http://www.ibm.com/ developerworks/wikis/display/tivoliomegamon/Home) provides information about the OMEGAMON<sup>®</sup> XE products, Tivoli NetView<sup>®</sup> for z/OS<sup>®</sup>, Tivoli Monitoring Agent for z/TPF, and other System z monitoring and application management products.

## **Notices**

This information was developed for products and services offered in the U.S.A. IBM may not offer the products, services, or features discussed in this document in other countries. Consult your local IBM representative for information on the products and services currently available in your area. Any reference to an IBM product, program, or service is not intended to state or imply that only that IBM product, program, or service may be used. Any functionally equivalent product, program, or service that does not infringe any IBM intellectual property right may be used instead. However, it is the user's responsibility to evaluate and verify the operation of any non-IBM product, program, or service.

IBM may have patents or pending patent applications covering subject matter described in this document. The furnishing of this document does not give you any license to these patents. You can send license inquiries, in writing, to:

IBM Director of Licensing IBM Corporation North Castle Drive Armonk, NY 10504-1785 U.S.A.

For license inquiries regarding double-byte (DBCS) information, contact the IBM Intellectual Property Department in your country or send inquiries, in writing, to:

Intellectual Property Licensing Legal and Intellectual Property Law IBM Japan Ltd. 1623-14, Shimotsuruma, Yamato-shi Kanagawa 242-8502 Japan

The following paragraph does not apply to the United Kingdom or any other country where such provisions are inconsistent with local law:

INTERNATIONAL BUSINESS MACHINES CORPORATION PROVIDES THIS PUBLICATION "AS IS" WITHOUT WARRANTY OF ANY KIND, EITHER EXPRESS OR IMPLIED, INCLUDING, BUT NOT LIMITED TO, THE IMPLIED WARRANTIES OF NON-INFRINGEMENT, MERCHANTABILITY OR FITNESS FOR A PARTICULAR PURPOSE.

Some states do not allow disclaimer of express or implied warranties in certain transactions, therefore, this statement might not apply to you.

This information could include technical inaccuracies or typographical errors. Changes are periodically made to the information herein; these changes will be incorporated in new editions of the publication. IBM may make improvements and/or changes in the product(s) and/or the program(s) described in this publication at any time without notice.

Any references in this information to non-IBM Web sites are provided for convenience only and do not in any manner serve as an endorsement of those Web sites. The materials at those Web sites are not part of the materials for this IBM product and use of those Web sites is at your own risk.

IBM may use or distribute any of the information you supply in any way it believes appropriate without incurring any obligation to you.

Licensees of this program who wish to have information about it for the purpose of enabling: (i) the exchange of information between independently created programs and other programs (including this one) and (ii) the mutual use of the information which has been exchanged, should contact:

IBM Corporation 2Z4A/101 11400 Burnet Road Austin, TX 78758 U.S.A.

Such information may be available, subject to appropriate terms and conditions, including in some cases payment of a fee.

The licensed program described in this document and all licensed material available for it are provided by IBM under terms of the IBM Customer Agreement, IBM International Program License Agreement or any equivalent agreement between us.

Any performance data contained herein was determined in a controlled environment. Therefore, the results obtained in other operating environments may vary significantly. Some measurements may have been made on development-level systems and there is no guarantee that these measurements will be the same on generally available systems. Furthermore, some measurement may have been estimated through extrapolation. Actual results may vary. Users of this document should verify the applicable data for their specific environment.

Information concerning non-IBM products was obtained from the suppliers of those products, their published announcements or other publicly available sources. IBM has not tested those products and cannot confirm the accuracy of performance, compatibility or any other claims related to non-IBM products. Questions on the capabilities of non-IBM products should be addressed to the suppliers of those products.

All statements regarding IBM's future direction or intent are subject to change or withdrawal without notice, and represent goals and objectives only.

All IBM prices shown are IBM's suggested retail prices, are current and are subject to change without notice. Dealer prices may vary.

This information is for planning purposes only. The information herein is subject to change before the products described become available.

This information contains examples of data and reports used in daily business operations. To illustrate them as completely as possible, the examples include the names of individuals, companies, brands, and products. All of these names are fictitious and any similarity to the names and addresses used by an actual business enterprise is entirely coincidental.

#### COPYRIGHT LICENSE:

This information contains sample application programs in source language, which illustrate programming techniques on various operating platforms. You may copy, modify, and distribute these sample programs in any form without payment to IBM, for the purposes of developing, using, marketing or distributing application programs conforming to the application programming interface for the operating platform for which the sample programs are written. These examples have not been thoroughly tested under all conditions. IBM, therefore, cannot guarantee or imply reliability, serviceability, or function of these programs. You may copy, modify, and distribute these sample programs in any form without payment to IBM for the purposes of developing, using, marketing, or distributing application programs conforming to IBM's application programming interfaces.

Each copy or any portion of these sample programs or any derivative work, must include a copyright notice as follows:

© IBM 2009. Portions of this code are derived from IBM Corp. Sample Programs. © Copyright IBM Corp. 2009. All rights reserved.

If you are viewing this information in softcopy form, the photographs and color illustrations might not be displayed.

#### **Trademarks**

IBM, the IBM logo, and ibm.com are trademarks or registered trademarks of International Business Machines Corp., registered in many jurisdictions worldwide. Other product and service names might be trademarks of IBM or other companies. A current list of IBM trademarks is available on the Web at "Copyright and trademark information" at www.ibm.com/legal/copytrade.shtml.

Intel, Intel logo, and Intel Xeon, are trademarks or registered trademarks of Intel Corporation or its subsidiaries in the United States and other countries.

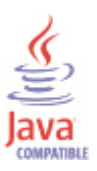

Java and all Java-based trademarks and logos are trademarks or registered trademarks of Oracle and/or its affiliates.

Linux is a registered trademark of Linus Torvalds in the United States, other countries, or both.

Microsoft and Windows are trademarks of Microsoft Corporation in the United States, other countries, or both.

UNIX is a registered trademark of The Open Group in the United States and other countries.

Other company, product, or service names may be trademarks or service marks of others.

#### **Privacy policy considerations**

IBM Software products, including software as a service solutions, ("Software Offerings") may use cookies or other technologies to collect product usage information, to help improve the end user experience, to tailor interactions with the end user or for other purposes. In many cases no personally identifiable information is collected by the Software Offerings. Some of our Software Offerings can help enable you to collect personally identifiable information. If this Software Offering uses cookies to collect personally identifiable information, specific information about this offering's use of cookies is set forth below.

Depending upon the configurations deployed, this Software Offering may use session cookies that collect each user's user name for purposes of session management, authentication, and single sign-on configuration. These cookies cannot be disabled.

If the configurations deployed for this Software Offering provide you as customer the ability to collect personally identifiable information from end users via cookies and other technologies, you should seek your own legal advice about any laws applicable to such data collection, including any requirements for notice and consent.

For more information about the use of various technologies, including cookies, for these purposes, See IBM's Privacy Policy at http://www.ibm.com/privacy and IBM's Online Privacy Statement at http://www.ibm.com/privacy/details the section entitled "Cookies, Web Beacons and Other Technologies" and the "IBM Software Products and Software-as-a-Service Privacy Statement" at http://www.ibm.com/software/info/product-privacy.

## Index

### A

agent functions 1 agent event monitoring 43 agent instances naming conventions 14 Agent Management Services 5 alert log monitoring customizing 38 Application Performance Management community on SMC 64

## С

changing default naming conventions database connections 16 code pages 55 components 4 IBM Tivoli Monitoring 4 configuration 10, 18 agent 7 customizing alert log monitoring 38 local command line 28 silent 30 UNIX and Linux 27 Windows 19 remote 31 command line 31 portal 31 setting environment variables 34 configuring the monitoring agent 7 cookies 69 CTIRA\_HOSTNAME 49 customized SQL statements 39

## D

database connections changing default naming conventions 16 naming conventions 14, 15 deployment *See* installation, remote developerWorks website 64 documentation *See* publications

### E

enhancements 3 environment variables setting 34 event errors 43 event messages 43 event monitoring 43

#### I

IBM Tivoli Monitoring 4 overview 1 installation 10 agent 7 remote 31 Run as administrator 17 installing language packs 7 installing the monitoring agent 7 Integrated Service Management Library documentation 64 interface user 5

### Κ

KRZ\_EVENT\_LEVEL 43

## L

language packs 7 installing 7 silent installation 7 local 18 local and remote monitoring best practice 16 comparison 16 local configuration 18

## Μ

Manage Tivoli Monitoring Services tool 19, 27 monitor from the default Oracle Net path 38 monitor the Net Service endpoint status 38 monitor the Oracle Listener status 38 monitoring comparison of local and remote 16 Oracle ASM database 44 Oracle Data Guard 44 Oracle RAC database 44 Oracle RDBMS single instance 44

### Ν

naming conventions agent instances 14 database connections 15 agent instances 14 Net Service endpoint status 38 new in this release 3

## 0

OCI library 50 operating systems 7 Oracle ASM database 44 Oracle Data Guard 44 Oracle Listener status 38 Oracle RAC database 44 Oracle RDBMS single instance 44 overview IBM Tivoli Monitoring 1

### Ρ

prerequisite publications 63 prerequisites starting or stoppping agents 47 privacy policy 69 publications 63, 64 developerWorks website 64 IBM Tivoli Monitoring 63 Integrated Service Management Library 64 prerequisite 63 Redbooks 64 related 64 Service Management Connect 64 SMC See Service Management Connect Technotes 64 wikis 64

## R

Redbooks 64 regular expressions 53 requirements 7 response file 30 response file template 7 Run as administrator Windows installation 17

# S

Service Management Connect 64 silent installation 7 silent installation of language packs 7 SMC See Service Management Connect SQL statements, defining 39 starting agents prerequisites 47 starting, stopping prerequisites 47 stopping agents prerequisites 47

## Т

Technotes 64 Top SQL monitoring filters 41

## U

user interface options 5

## W

wikis 64

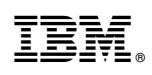

Printed in USA

SC27-8736-00

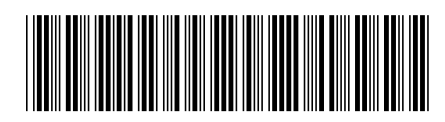